# 青翼产品生命周期管理软件 V2.0 使用说明书

上海青翼工业软件有限公司

## 保密声明

本文件的内容和相关的信息包含上海青翼工业软件有限公司机密和专有的信息。持有者必须 了解保密的要求,除了评估的目的之外,不可对此文件的全部或部分以任何目的进行披露、复制 或使用。

# 目录

| 1.    | 引言 | ·           | 4 |
|-------|----|-------------|---|
| 2.    | 系统 | 概述          | 4 |
| 3.    | 运行 | 环境          | 4 |
| 4.    | 系统 | 登录          | 4 |
| 4.1.  | 青翼 | PLM 登录      | 4 |
| 4.1.1 | 1. | 界面          | 4 |
| 4.1.2 | 2. | 元素说明:       | 5 |
| 4.1.3 | 3. | 功能          | 5 |
| 4.2.  | 青翼 | CAD 设计端登录   | 6 |
| 4.2.1 | 1. | 登录          | 6 |
| 4.2.2 | 2. | 注销          | 7 |
| 5.    | 青翼 | CAD 设计端功能说明 | 7 |
| 5.1.  | 设计 | ·一体化主界面     | 7 |
| 5.1.1 | 1. | 用户 HOME 主目录 | 7 |
| 5.1.2 | 2. | 当前工作任务窗口    | 8 |
| 5.2.  | 搜索 | 零组件         | 8 |
| 5.2.1 | 1. | 功能描述        | 8 |
| 5.2.2 | 2. | 操作步骤        | 8 |
| 5.3.  | 新建 |             | 2 |
| 5.3.1 | 1. | 新建零组件1      | 2 |
| 5.3.2 | 2. | 新建当前模型的装配1  | 7 |
| 5.3.3 | 3. | 新建当前模型的图纸1  | 8 |
| 5.4.  | 签入 | 和签出         | 0 |
| 5.4.1 | 1. | 签入          | 0 |
| 5.4.2 | 2. | 签出          | 1 |
| 5.5.  | 保存 | 零组件         | 3 |
| 5.6.  | 修订 | 零组件         | 5 |
| 6.    | 青翼 | PLM 端功能说明   | 0 |
| 6.1.  | 首页 |             | 0 |
| 6.1.1 | 1. | 界面          | 0 |
| 6.1.2 | 2. | 功能          | 1 |
| 6.2.  | 设计 | ·           | 1 |
| 6.2.1 | 1. | 基本资料        | 1 |
| 6.2.2 | 2. | 流程处理        | 2 |
| 6.3.  | 工具 |             | 4 |

|     | 6.3.1. | 结构查询器 | . 44 |
|-----|--------|-------|------|
| 6.4 | 4. 管理  |       | . 50 |
| -   | 6.4.1. |       | . 50 |
|     | 6.4.2. | 权限    | . 58 |
|     | 6.4.3. | 模型配置  | . 60 |
|     |        |       |      |

# 1. 引言

本文档是青翼产品生命周期管理软件的使用手册。

# 2. 系统概述

青翼产品生命周期管理软件 V2.0,以下简称青翼 PLM 或 QY PLM,主要用于制造型企业产品研发设计业务。软件功能上包含两大部分:青翼 CAD 设计端、和青翼 PLM 端。

# 3. 运行环境

系统环境: Windows10、Web 浏览器、青翼 CAD 2022; 服务端: CentOS 7、Docker 20、Springboot2.4 数据库: MySQL-8.0。

# 4. 系统登录

系统提供统一的登录认证服务,根据应用场景,在青翼 PLM 端和青翼 CAD 设计端各有一个用 户登录入口。

# 4.1. 青翼 PLM 登录

模块功能:用户登录到青翼 PLM 系统,忘记密码通知管理员。

# 4.1.1. 界面

| 登录到<br>青翼PLI | M系统       |
|--------------|-----------|
| 用户名          |           |
| 855          |           |
|              | 22        |
|              | 忘记思码? 通知管 |

#### 4.1.2. 元素说明:

用户名:用户账号名 密码:用户账号密码

4.1.3. 功能

功能包括:【登录】、【忘记密码】。

■登录

a)功能描述

- 可根据用户名账号以及账号密码登录到青翼 PLM 系统。
- b)操作步骤

| 登录到<br>青翼PLM系统 |     |             |  |  |
|----------------|-----|-------------|--|--|
|                | (1) |             |  |  |
| admin          |     |             |  |  |
|                |     |             |  |  |
|                |     | -           |  |  |
|                | H   | *           |  |  |
|                | 2   | 忘记密码? 通知管理员 |  |  |

输入用户名,密码;

点击【登录】按钮,进入青翼 PLM 系统或者密码错误提示如下:

8 用户密码错误,请重新输入

- ■忘记密码
- a)功能描述

用户忘记登录密码,可根据用户账户名发邮件给管理员,待管理员重置该用户密码 b)操作步骤

| 登表    | 录到<br>翼PLM系 | 系统       |               |
|-------|-------------|----------|---------------|
| admin | )           |          |               |
| 密码    |             |          |               |
|       | 9           | ₹        |               |
|       |             | 忘记密码? 通知 | <b>信</b> 理员 ( |

输入用户名;

点击【通知管理员】,系统发送邮件给管理员通知管理员重置密码。

# 4.2. 青翼 CAD 设计端登录

## 4.2.1. 登录

步骤 1: 在青翼 CAD "无文档"环境中,单击"青翼 PLM"-"开始"-"登录"命令。 步骤 2: 输入用户信息。例如: "用户名"和"密码"。

| 🞴 登录 |       |    | $\searrow$ | × |
|------|-------|----|------------|---|
| 用户名: | admin |    |            |   |
| 密码:  |       |    |            |   |
|      |       | 确定 | 取消         |   |

注意:

如果取消"显示"选项,则密码显示为"\*\*\*\*\*\*\*"。

| 2 登 | 禄    |       |      |   | × |
|-----|------|-------|------|---|---|
| F   | 用户名: | adnin |      |   |   |
|     | 密码:  | ****  | **** |   | 示 |
|     |      |       | 确定   | 取 | 消 |

如果勾选"显示",则明文显示密码。

| ₹ | 録    | 3        |      |      | × |
|---|------|----------|------|------|---|
|   | 用户名: | admin    |      |      |   |
|   | 密码:  | hex18401 | 4HCX | ☑ 显示 |   |
|   |      |          | 确定   | 取消   |   |

步骤 3: 单击"确定"按钮。

■ 登录说明:

如果用户信息填写正确,则能成功"青翼 CAD 登录青翼 PLM"系统。

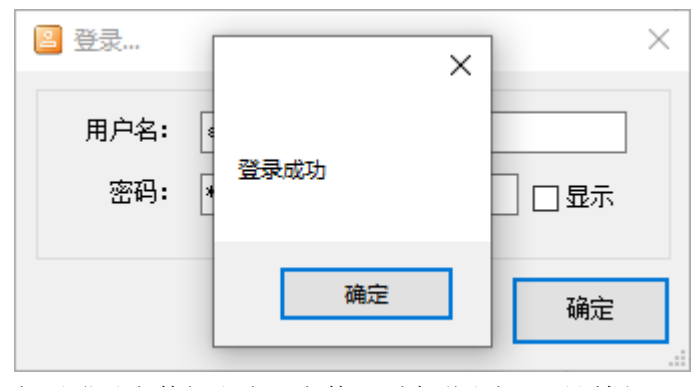

如果登录人数超出许可人数,则会弹出如下对话框。

| 警告 |         |                   |        | $\times$ |
|----|---------|-------------------|--------|----------|
| ⊗  | 用户登录错误。 | 许可证允许的在线人数已经到达上限, | 请联系管理员 |          |
|    |         |                   | 确定     |          |

不要使用"手机热点"进行登录,可能会引起"访问服务器超时"错误。

## 4.2.2. 注销

在青翼 CAD"无文档"环境中,单击"青翼 PLM"-"开始"-"注销"命令。

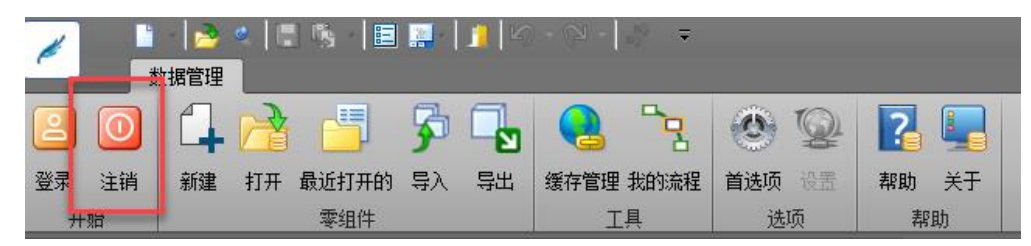

# 5. 青翼 CAD 设计端功能说明

# 5.1. 设计一体化主界面

在青翼 CAD 环境下嵌入青翼 PLM 菜单,可以切换用户 HOME 主目录主窗口、当前工作任务窗口、查询窗口。

# 5.1.1. 用户 HOME 主目录

显示与青翼 PLM 一致的用户工作目录界面,显示任务、邮箱、工作目录等。

#### 5.1.2. 当前工作任务窗口

支持用户查看当前活动文档的信息;当前活动文档进行相应操作(打开、刷新、签入、签出、 添加、移除、属性、显示当前版本、获取最新版本等操作)。

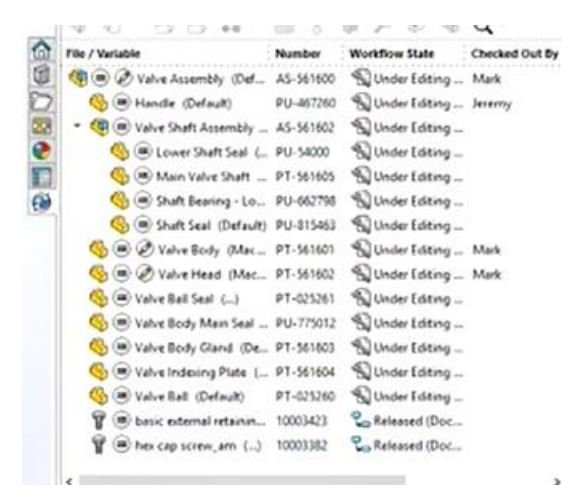

## 5.2. 搜索零组件

#### 5.2.1. 功能描述

在青翼 CAD 环境中根据指定属性搜索青翼 PLM 中已有的零组件。

#### 5.2.2. 操作步骤

步骤 1: 在青翼 CAD "无文档"、"零件"、"钣金"、"装配"、"图纸"环境中,"青翼 PLM"-"零组件"-"打开"命令。

| 1  |    | 1            | e 🔚 |            |    |    |      | 5   |
|----|----|--------------|-----|------------|----|----|------|-----|
|    | Ŧ  | <b>F翼PLM</b> |     |            |    |    |      |     |
| 2  | 0  |              |     |            | 5  |    |      | 2   |
| 登录 | 注销 | 新建           | 打开  | ,<br>最近打开的 | 导入 | 导出 | 缓存管理 | 我的流 |
| 开  | 始  |              | _   | 零组件        |    | _  | I    | 具   |

步骤 2: 在对话框中,选择"搜索"选项卡。

| 打开          |         | 搜索冬供      | ×    |
|-------------|---------|-----------|------|
| 文件夹 搜索      |         |           |      |
| 属性          | 值       |           |      |
| 零部件类型       | 自制件     | ~         |      |
| 代号          | 11      |           |      |
| 零件名称        |         |           |      |
| 版本          | A       |           |      |
| 材料          |         |           |      |
| 重量          |         |           |      |
| 备注          |         |           |      |
| -查找列表       | <u></u> | <u>\$</u> |      |
| <br>共有O个对象。 |         | 搜索结果      | 详细信题 |

步骤 3: 在"搜索条件"中,输入搜索关键字,例如:代号、零组件名称、版本、材料等注意:输入条件不能为空。

| 警告 | × |
|----|---|
|    |   |
|    |   |
| 确定 |   |

步骤 4: 单击"搜索..." 按钮

| 属性                                              | 值                                |                      |                                       |
|-------------------------------------------------|----------------------------------|----------------------|---------------------------------------|
| 零组件类型                                           | 自制件                              |                      |                                       |
| 代号                                              | 1                                |                      |                                       |
| 零件名称                                            |                                  |                      |                                       |
| 版本                                              |                                  |                      |                                       |
| 材料                                              |                                  |                      |                                       |
| 重量                                              |                                  |                      |                                       |
|                                                 |                                  |                      |                                       |
| <b>新</b> 注                                      |                                  |                      |                                       |
| 新王<br>                                          |                                  |                      |                                       |
| <b>第</b> 注                                      |                                  |                      | 搜索                                    |
| 查找列表                                            |                                  |                      | 搜索                                    |
| <sup>會注</sup><br>查 <del>钱列表</del><br>零组件代号      | 零组件名称                            | 零组件版本                | 搜索<br>零组件; ^                          |
| <sup>審注</sup><br>查 <u>代 列表</u><br>零组件代号<br>0123 | 零组件名称                            | 零组件版本                | 搜索<br>零组件之<br>自制件                     |
| 查找列表   零组件代号   0123   0127                      | 零组件名称<br>支架<br>装配                | 零组件版本<br>A<br>A      | 搜索<br>零组件2 <sup>4</sup><br>自制件<br>自制件 |
| 查找列表<br>零组件代号<br>0123<br>0127<br>0128           | 零组件名称       支架       装配       子件 | 零组件版本<br>A<br>A<br>A | 搜索<br>零组件;<br>自制件<br>自制件<br>自制件       |

#### 就绪

步骤 5: 单击"查找列表"中的任意结果,可查看此零组件的详细信息

📄 打开...

| 属性         | 值     |       |          | 代    | '号   | 0123                    |
|------------|-------|-------|----------|------|------|-------------------------|
| 零组件类型      | 自制件   |       | ~        | 名    | 称    | 支架                      |
| 代号         | 1     |       |          | 斨    | *    | A                       |
| 零件名称       |       |       |          | - E. | 핃    |                         |
| 版本         |       |       |          | 材    | 料    |                         |
| 材料         |       |       |          | Í    | 童    |                         |
| 重量         |       |       |          | È    | 品结构  | False                   |
| <b>备</b> 注 |       |       |          | ĉ    | 建时间  | <br>2023-03-20 16:46:42 |
|            |       |       |          | 更    | 新时间  | 2023-03-22 13:15:17     |
|            |       |       |          | 所    | 有者   | <br>沈辰                  |
|            |       |       | 搜索       | 所    | 有者组  | <br>上海优集工业软件有限公司        |
| 查找列表———    |       |       | /        | ĝ    | 健者   | <br>沈辰                  |
| 泰纳件代导      | 委组件复数 | 靈细性梅毒 | 靈细(件) ▲  | 更    | 新者   | 沈辰                      |
|            |       |       |          | 签    | 入/签出 | 签入                      |
| 0123       | 支架    | A     | 自制件      | 쫖    | 出者   |                         |
| 0127       | 装配    | K     | 日中川十     | 签    | 出时间  |                         |
| 0128       | 子件    | A     | 自制件 🗸    | 状    | 态    | 工作中                     |
|            |       |       | <u> </u> |      |      |                         |

Х

| 件夹搜索                                                                                                    |                                                   |                      |                                       | 信息 | 预览图 文                  | 【件            |                              |                 |
|----------------------------------------------------------------------------------------------------|---------------------------------------------------|----------------------|---------------------------------------|----|------------------------|---------------|------------------------------|-----------------|
|                                                                                                    | 值                                                 |                      |                                       |    |                        |               |                              |                 |
| 家组件类型                                                                                                    | 自制件                                               |                      | ~                                     |    |                        |               |                              |                 |
| ·<br>代号                                                                                                    | 1                                                 |                      |                                       |    |                        |               |                              |                 |
| 零件名称                                                                                                    |                                                   |                      |                                       |    |                        |               |                              |                 |
| 版本                                                                                                    |                                                   |                      |                                       |    |                        |               |                              |                 |
| 材料                                                                                                    |                                                   |                      |                                       |    |                        |               |                              |                 |
| 重里<br>E、、                                                                                                    |                                                   |                      |                                       |    |                        |               |                              |                 |
| 輸注                                                                                                    |                                                   |                      |                                       |    |                        |               |                              |                 |
|                                                                                                    |                                                   |                      |                                       |    |                        |               |                              |                 |
|                                                                                                    |                                                   | _                    | 搜索                                    |    |                        |               |                              |                 |
| 查找列表———                                                                                                    |                                                   |                      |                                       |    |                        |               |                              |                 |
| 零组件代号                                                                                                    | 零组件名称                                             | 零组件版本                | 零组件3个                                 |    |                        |               |                              |                 |
| 0123                                                                                                    | 支架                                                | A                    | 自制件                                   |    |                        |               |                              |                 |
| 0127                                                                                                    | 新聞                                                | A                    | 目制件                                   |    |                        |               |                              |                 |
| 0128                                                                                                    | 子件                                                | A                    | 自制件 🗸                                 |    |                        |               |                              |                 |
| <                                                                                                    |                                                   |                      | >                                     |    |                        |               |                              |                 |
|                                                                                                    |                                                   |                      |                                       |    |                        |               |                              |                 |
| 共有11个零组件                                                                                                    | •                                                 |                      |                                       |    |                        |               |                              |                 |
| 共有11个零组件                                                                                                    | : o                                               |                      |                                       |    |                        |               |                              |                 |
| 共有11个零组件                                                                                                    | :•                                                |                      |                                       |    |                        |               |                              |                 |
| 共有11个零组件<br>打开                                                                                                    | :•                                                |                      |                                       |    |                        |               |                              |                 |
| 共有11个零组件<br>打开                                                                                                    |                                                   |                      |                                       |    |                        |               |                              |                 |
| 共有11个零组件<br>打开<br>【件夹】 搜索                                                                                                    |                                                   |                      |                                       | 信息 | 预览图                    | 文件            |                              |                 |
| 共有11个零组件<br>打开<br>(件夹 搜索<br>属性                                                                                                    | 。<br><br>值                                        |                      |                                       | 信息 | 预览图<br>文件名             | 文件版本          | 最后修改时间                       | 文件大小(KB)        |
| 共有11个零组件<br>打开<br>(件夹 搜索<br>属性<br>零组件类型                                                                                                    | 。<br>值<br>自制件                                     |                      | ~                                     | 信息 | 预览图<br>文件名<br>123 per  | 文件<br>版本      | 最后修改时间<br>2023/3/21 12:57:29 | 文件大小(KB)        |
| 共有11个零组件<br>打开<br>(件夹 搜索<br>属性<br>零组件类型<br>代号                                                                                                    | 。<br>值<br>自制件<br>1                                |                      |                                       | 信息 | 预览图<br>文件名<br>123. par | 文件<br>版本<br>A | 最后修改时间<br>2023/3/21 12:57:29 | 文件大小(KB)<br>179 |
| 共有11个零组件<br>打开<br>(件来 搜索<br>属性<br>零组件类型<br>代号<br>零件名称                                                                                                    | 。<br>值<br>自制件<br>1                                |                      |                                       | 信息 | 预览图<br>文件名<br>123. par | 文件<br>版本<br>A | 最后修改时间<br>2023/3/21 12:57:29 | 文件大小(KB)<br>179 |
| 共有11个零组件<br>打开<br>(件夹 搜索<br>属性<br>零组件类型<br>代号<br>零件名称<br>版本                                                                                                    | 。<br>値<br>自制件<br>1                                |                      |                                       | 信息 | 预览图<br>文件名<br>123. per | 文件<br>版本<br>A | 最后修改时间<br>2023/3/21 12:57:29 | 文件大小(KB)<br>179 |
| 共有11个零组件<br>打开<br>(件夹 搜索<br>属性<br>零组件类型<br>代号<br>零代号<br>零件名称<br>版本<br>材料                                                                                                    | · 。<br>值<br>自制件<br>1                              |                      | ~                                     | 信息 | 预览图<br>文件名<br>123. par | 文件<br>版本<br>A | 最后修改时间<br>2023/3/21 12:57:29 | 文件大小(KB)<br>179 |
| 共有11个零组件<br>打开<br>作夹 搜索<br>属性<br>要组件类型<br>代号<br>零代号<br>零件名称<br>版本<br>材料<br>重里                                                                                                    | :。<br>值<br>自制件<br>1                               |                      | ~                                     | 信息 | 预览图<br>文件名<br>123. par | 文件<br>版本<br>A | 最后修改时间<br>2023/3/21 12:57:29 | 文件大小(KB)<br>179 |
| 共有11个零组件<br>打开<br>て件夹 搜索<br>属性 搜索<br>電组件类型<br>代号<br>零件名称<br>版本<br>材料<br>重量<br>备注                                                                                                    | :。<br>值<br>自制件<br>1<br>。                          |                      | ×                                     | 信息 | 预览图<br>文件名<br>123. par | 文件<br>版本<br>A | 最后修改时间<br>2023/3/21 12:57:29 | 文件大小(KB)<br>179 |
| 共有11个零组件<br>打开<br>件夹 搜索<br>属性<br>型件类型<br>代号<br>零件名称<br>版本<br>材料<br>重里<br>备注                                                                                                    | · •<br>值<br>自制件<br>1<br>·                         |                      | ×                                     | 信息 | 预览图<br>文件名<br>123. per | 文件<br>版本<br>A | 最后修改时间<br>2023/3/21 12:57:29 | 文件大小(KB)<br>179 |
| 共有11个零组件<br>打开<br>腐性<br>要组件类型<br>代号<br>零代号<br>零代号<br>零代号<br>数本<br>材料<br>重重<br>备注                                                                                                    | · •<br>值<br>自制件<br>1<br>·                         |                      |                                       | 信息 | 预览图<br>文件名<br>123. par | 文件<br>版本<br>A | 最后修改时间<br>2023/3/21 12:57:29 | 文件大小(KB)<br>179 |
| 共有11个零组件<br>打开<br>関性<br>関件<br>で<br>行号<br>で<br>代号<br>で<br>代号<br>で<br>代号<br>で<br>代号<br>の<br>版本<br>材料<br>重重<br>重<br>目<br>注<br>、<br>、<br>、<br>、<br>、<br>、<br>、<br>、<br>、<br>、<br>、<br>、<br>、<br>、<br>、<br>、<br>、<br>、 | · · · · · · · · · · · · · · · · · · ·             |                      | · · · · · · · · · · · · · · · · · · · | 信息 | 预览图<br>文件名<br>123. par | 文件<br>版本<br>A | 最后修改时间<br>2023/3/21 12:57:29 | 文件大小(KB)<br>179 |
| 共有11个零组件<br>打开<br>展性<br>要组件类型<br>代号<br>零代号<br>零代号<br>零代号<br>数本<br>材料<br>重重<br>备注                                                                                                    | · · · · · · · · · · · · · · · · · · ·             |                      | ⊻<br>搜索…                              | 信息 | 预览图<br>文件名<br>123. par | 文件<br>版本<br>A | 最后修改时间<br>2023/3/21 12:57:29 | 文件大小(KB)<br>179 |
| 共有11个零组件<br>打开<br>使件実 搜索<br>属性<br>零代号<br>零代号<br>零代号<br>零代号<br>数本<br>材料<br>重重<br>量<br>査<br>式<br>状列表<br>電<br>個代代号<br>電<br>(<br>(<br>)<br>(<br>)<br>(<br>)<br>(<br>)<br>(<br>)<br>(<br>)<br>(<br>)                   | · · · · · · · · · · · · · · · · · · ·             | 零组件版本                | ~<br>搜索<br>零組件2 ▲                     | 信息 | 预览图<br>文件名<br>123. par | 文件<br>版本<br>A | 最后修改时间<br>2023/3/21 12:57:29 | 文件大小(KB)<br>179 |
| 共有11个零组件<br>打开<br>腐性<br>要组件类型<br>代号<br>零代号<br>零代号<br>数本<br>材料<br>重重<br>备注<br>電批列表<br>零组件代号                                                                                                    | ·····································             | 零组件版本                | · · · · · · · · · · · · · · · · · · · | 信息 | 预览图<br>文件名<br>123. par | 文件<br>版本<br>A | 最后修改时间<br>2023/3/21 12:57:29 | 文件大小(KB)<br>179 |
| 共有11个零组件<br>打开<br>使件実 搜索<br>属性<br>零组件类型<br>代号<br>零代号<br>で代号<br>数本<br>材料<br>重重<br>音注<br>つ<br>123<br>1122                                                                                                    | ·····································             | 零组件版本                | ★<br>提索                               | 信息 | 预览图<br>文件名<br>123. par | 文件<br>版本<br>A | 最后修改时间<br>2023/3/21 12:57:29 | 文件大小(KB)<br>179 |
| 共有11个零组件<br>打开<br>使件実 搜索<br>属性<br>零组件类型<br>代号<br>零代名称<br>版本<br>材料<br>重重<br>音注                                                                                                    | ····································              | 零组件版本<br>A<br>A      | ★<br>提索…                              |    | 预览图<br>文件名<br>123. par | 文件<br>版本<br>A | 最后修改时间<br>2023/3/21 12:57:29 | 文件大小(KB)<br>179 |
| 共有11个零组件<br>打开<br>作共実 搜索<br>属性<br>零组件类型<br>代号<br>零件名称<br>版本<br>材料<br>重量<br>音注                                                                                                    | <ul> <li>         ・         ・         ・</li></ul> | 零组件版本<br>A<br>A<br>A | ·<br>搜索                               |    | 预览图<br>文件名<br>123. par | 文件<br>版本<br>A | 最后修改时间<br>2023/3/21 12:57:29 | 文件大小(KB)<br>179 |

搜索属性配置文件,见"...\config\Attribute.xml"

```
<?rml version="1.0" encoding="UTF-8"?>
<root>
- <Attibutes>
- <Search>
        <obj pdm_name="itemId" qy_name="代号"/>
        <obj pdm_name="objectName" qy_name="零组件名称"/>
        <obj pdm_name="revisionId" qy_name="振本"/>
        <obj pdm_name="revisionId" qy_name="斯科"/>
        <obj pdm_name="material" qy_name="新科"/>
        <obj pdm_name="weight" qy_name="重重"/>
        <obj pdm_name="remark" qy_name="备注"/>
        </search>
- <ECN>
```

# 5.3.新建

## 5.3.1. 新建零组件

步骤 1: 在青翼 CAD "无文档"、"零件"、"钣金"、"装配"、"图纸"环境中,单击"青翼 PLM"-"零组件"-"新建"命令。

| 1        |    | - 🔁 🖇          |    |       | 2  |    |          |
|----------|----|----------------|----|-------|----|----|----------|
| <u> </u> |    | 青翼PLM          |    |       |    |    |          |
| 2        | 0  |                |    | 5     | 5  |    | 2        |
| 登录       | 注销 | 新建             | 汀开 | 最近打开的 | 导入 | 导出 | 缓存管理 我的流 |
| 开        | 始  | 1 <sup>2</sup> |    | 零组件   |    |    | 工具       |

步骤 2: 在对话框中,选择青翼 CAD 模板。

注意:青翼 CAD 模板路径,由"选项"-"文件位置"-"用户模板"决定,如果该选项没有定义,则将获取默认模板文件夹,例如:"安装目录\UDS\QY CAD\*\*\*\Template\"。

#### 。 QY CAD 选项

| 保存      | 更新(U) 修改(M) 重置(R) 全部重置(A)                                                                                                |
|---------|----------------------------------------------------------------------------------------------------|
| 文件位置    | 文件类型(F): 位置:                                                                                                    |
| 管理      | QY CAD 管理器 C:\Program Files\UDS\QY CAD 2022\P:<br>定制设置文件 C:\Program Files\UDS\QY CAD 2022\P:                             |
| 助手      |                                                                                                    |
| 装配打开为   | 振告<br>日<br>に<br>Macsem / Reports<br>合力展発                                                                                 |
| ル21人1支赤 | 田昌福祝 U: Wassem<br>日前日日初 C. Yrogram Files/UDS/QY CAD 2022/P:<br>定制事例属性文件 C: \Program Files/UDS/QY CAD 2022/P:<br>设置及首連協会社 |
|         |                                                                                                    |

| 🗋 新建       |              | ×  |
|------------|--------------|----|
| 模型模板 图纸模板  |              |    |
| 装配. asm 零代 | 中,par 版金.psm |    |
| 新文件        |              |    |
| 零组件类型:     | 自制件 ~        |    |
| 存储文件夹:     | 我的文件         | 指派 |
| 零组件代号:     |              | 指派 |
| 零组件名称:     |              | ~  |
| 文件属性       |              |    |
| 属性         | 值            |    |
| 品类         |              |    |
|            |              |    |
|            |              |    |
|            |              |    |
|            | 确定           | 取消 |

如果新建模型文件,则在"模型模板"中选择"装配"、"钣金"、"零件"的模板

| 刑模板  | 网络林    | 貫振      |        |
|------|--------|---------|--------|
|      | ISJ2W1 | ATUX    |        |
| S    | 1      | 59      | 54     |
|      | 1      |         |        |
| 举部 a | SM     | 零件. par | 鈑金.psm |

如果不选择模板,则系统弹出提示

| 🗋 新建       | b                                     | >  |
|------------|---------------------------------------|----|
| 模型模板 图纸    | 模板                                    |    |
| <b>L</b> P | 5° 8°                                 |    |
| 装配.asm     | 零件.par 钣金.psm                         |    |
|            | 消息 ×                                  | :  |
|            |                                       |    |
|            | 请选择一个模型模板!                            |    |
| 新文件        |                                       |    |
| 零组件类组      | 協会                                    |    |
| 存储文件       | WEXE                                  |    |
| 零组件代表      | 号: 0119 指派                            | ł  |
| 零组件名和      | ····································· |    |
|            |                                       |    |
|            |                                       | 确定 |

如果新建图纸文件,则在"图纸模板"中选择"图纸"的模板

| 44124                         | with the second second |
|-------------------------------|----------------------------------------------------------------------------------------------------|
| □ 新建                          | × {≧打开                                                                                                    |
| 模型模板 图纸模板<br>国标. dft 图纸. dft  | 文件夹 搜索<br>→ 2 我的文件<br>→ 2 收藏夹<br>→ 2 共享<br>→ 2 协作<br>→ 2 关注                                                                                                    |
| 关联模型<br>关联模型:<br>□ 启动"视图创建向导" |                                                                                                    |
| <br>确定                        |                                                                                                    |

在对话框中,单击"浏览..."按钮,选择已有的模型文件,即可创建对应的图纸文件。 步骤 3:如果新建模型文件,则需填写"零组件类型"、"存储文件夹"、"零组件代号"、 "零组件名称"等必填信息。

零组件类型:通过下拉进行选择,默认有"自制件"、"外购件"、"标准件"。

| 新文件    |            |  |
|--------|------------|--|
| 零组件类型: | 自制件        |  |
| 存储文件夹: | 外购件<br>标准件 |  |
| 零组件代号: |            |  |

存储文件夹:单击"指派"按钮,可指定保存的文件夹。

| 一一 我的又件                               |  |
|---------------------------------------|--|
|                                       |  |
| 0000                                  |  |
| H 40BBMG.f                            |  |
| 安全钳设计                                 |  |
| ──── 前満測i式<br>──── 李志伟测i式             |  |
| SUPRA工程车项目                            |  |
| □□□ 定子铁心                              |  |
| 一 共享                                  |  |
| ————————————————————————————————————— |  |
|                                       |  |
|                                       |  |
|                                       |  |
|                                       |  |
| <u></u>                               |  |

零组件代号:可支持手工填写,也可支持按编码规则指派。若使用编码规则指派,则需单击"指派"按钮,指派零组件代号。

| 零组件类型: | 自制件 ~ |    |
|--------|-------|----|
| 存储文件夹: | 3333  | 指派 |
| 零组件代号: | 0043  | 指派 |

注意: "版本"根据版本命名规则由系统自动生成,无需填写或指派。 步骤 4: 填写"文件属性",如果"属性"是必填属性,则系统提示

| 仔陌乂什米:<br>零组件代号: |   |    |    |    |             |          |
|------------------|---|----|----|----|-------------|----------|
| 零组件名称:           |   |    |    | 提示 |             | $\times$ |
| 文件属性             |   |    |    |    |             |          |
| 属性               | 值 |    |    |    |             |          |
| 品类               |   |    |    |    | 【只米】早心枯屈椎」  |          |
| 备注               |   |    |    |    | 【明史】 定必换两江: |          |
|                  |   |    |    |    |             | _        |
|                  |   | 确定 | 取消 |    | 确定          |          |

注意:

1、"文件属性"随"零组件类型"的不同而不同。

| 新又ì+           |                |                                                                                                    |                                         |                |
|----------------|----------------|----------------------------------------------------------------------------------------------------|-----------------------------------------|----------------|
| 零组件类型:         | 自制件            | ~                                                                                                    |                                         |                |
| 存储文件夹:         | 工作区            | 指派.                                                                                                    |                                         |                |
| 零组件代号:         |                | 指派.                                                                                                    |                                         |                |
| 零组件名称:         |                |                                                                                                    |                                         |                |
| 件属性            |                |                                                                                                    |                                         |                |
| <b>屋</b> 性     | 值              |                                                                                                    |                                         |                |
| 品类<br>备注       |                |                                                                                                    |                                         |                |
| н <del>т</del> |                |                                                                                                    |                                         |                |
| 新文件            |                |                                                                                                    |                                         |                |
| 零组件类型          | : 标准件          | ~                                                                                                    |                                         |                |
| 存储文件夹          | : 工作区          |                                                                                                    | 指派                                      |                |
| 委组件代导          |                |                                                                                                    | 指派                                      |                |
| ****           |                |                                                                                                    | - ACHI                                  |                |
| 零组件名称          | :              | -                                                                                                    |                                         |                |
| 7件屋性           |                | 1                                                                                                    |                                         |                |
| 属性             | 值              |                                                                                                    |                                         |                |
| 现格             |                | -                                                                                                    |                                         |                |
| 标准号            |                |                                                                                                    |                                         |                |
|                |                |                                                                                                    |                                         |                |
| 新文件            | 51 mb//±       |                                                                                                    |                                         |                |
| 零组件类型:         | 少P贝41十         | ~                                                                                                    |                                         |                |
| 存储文件夹:         | 工作区            | 指派                                                                                                    |                                         |                |
| 零组件代号:         | _              |                                                                                                    |                                         |                |
| 零组件名称:         |                |                                                                                                    |                                         |                |
| 文件属性           |                |                                                                                                    |                                         |                |
| 属性             | 值              | _                                                                                                    |                                         |                |
| 型号<br>供应商      |                |                                                                                                    |                                         |                |
| D KUZ PI       |                |                                                                                                    |                                         |                |
| 属性文件           | 可以自定义          | 义,在"缓存                                                                                                    | 文件夹"下                                   | "Attribute     |
| « 用户 > admin > | AppData > Roar | ming > UDS > QY CAE                                                                                                    | D > DM                                  | ~ C            |
| 名称             | ^              |                                                                                                    |                                         |                |
| admin          |                | ☑ C:\USER\admin\AppDa<br>文件(F) 编辑(E) 搜索(S)                                                                                                    | ta (Koaming (ODS)(Q) Ci<br>视图(V) 编码(N)  | 语言(L) 设置(T) 工  |
| Attribute.xml  | (              | 3 🚽 🗄 🛍 🗟 🕼 🖨                                                                                                    | ) X 🖻 🗋 Ə                               |                |
|                |                | 22 -                                                                                                    | .bute.xml🖾 🔚 Attri                      | bute. xml 🖾 📔  |
|                |                | 23<br>24 🖯 <custom></custom>                                                                                                    | u for deal lit                          |                |
|                |                | 25 ⊟ <bizobject<br>26 ⊟ <obj qy_na<="" td=""><td>: name="日制作"&gt;<br/>me="品类" pdm_n<br/>"士*",</td><td>ame="category"</td></obj></bizobject<br> | : name="日制作"><br>me="品类" pdm_n<br>"士*", | ame="category" |
|                |                | 27 <pro name="&lt;/td"><td>""大矢"/&gt;</td><td></td></pro>                                                                                      | ""大矢"/>                                 |                |

 Image: The set of the set of the

16/61

步骤 5: 单击"确定"按钮后,系统将创建以"零组件代号"命名的三维模型。

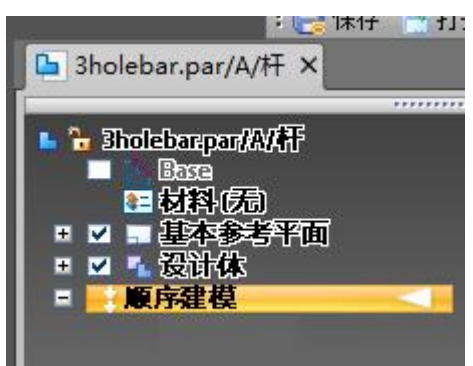

#### 5.3.2. 新建当前模型的装配

步骤 1: 在青翼 CAD "零件"、"钣金"、"装配"环境中,单击"青翼 PLM"-"零组件"-"新建当前模型的装配"命令。

| 1                                              |                    | i - 🔁 🔍 |     | <b>S</b>   <b>E</b> | I 📰 | <b>1</b>   2 | - @1 - a | 5     |     |         |
|------------------------------------------------|--------------------|---------|-----|---------------------|-----|--------------|----------|-------|-----|---------|
| <u> </u>                                       | 1                  | 主要 曲    | 面处理 | PMI                 | 仿真  | 1 创成         | 式设计      | 3D 打E | 口 检 | 查 工具    |
| 4                                              |                    |         |     | <b>U</b>            | 5   | $\odot$      | <b>%</b> |       |     | 2       |
| 新建                                             | 打开                 | 最近打开的   | 保存  | 另存为                 | 属性  | 查看流程         | 发起流程     | 修订    | 变更单 | 打开图纸 何多 |
| L A                                            | 健                  |         | 1   | _                   |     | 潇            | 程        | 契     | 更   | 工具      |
| <b>聖</b> 新<br>曾初                               | P 新建当前模型的装配        |         |     |                     |     |              |          |       |     |         |
| ▲ 主 [62017] 新建当前模型的装配 Z00229.par/A/测试 L L Base |                    |         |     |                     |     |              |          |       |     |         |
| <u> </u>                                       | 新建当前模型的装配 二 基本参考平面 |         |     |                     |     |              |          |       |     |         |
| 中華                                             | 按 F1 获取帮助。         |         |     |                     |     |              |          |       |     |         |
| Fil                                            | 100                | N.T.    |     |                     |     |              |          | ■ 打佣  | 1   |         |

步骤 2: 在对话框中,选择青翼 CAD 的"装配"模板。

填写"零组件类型"、"存储文件夹"、"零组件代号"、"零组件名称"等必填信息。

| 🎦 新建              |       |        | ×  |
|-------------------|-------|--------|----|
| 模板                |       |        |    |
| 上<br>法配. asm      |       |        |    |
| 新文件               |       |        |    |
| 零组件类型:            | 自制件   | $\sim$ |    |
| 存储文件夹:            | 我的文件  |        | 指派 |
| 零组件代号:            |       |        | 指派 |
| 零组件名称:            |       |        | ~  |
|                   |       |        |    |
| 属性                | 值     |        |    |
|                   |       |        |    |
| □ 关闭当前文件          |       | 确定     | 取消 |
| 步骤 <b>3</b> :填写"文 | 【件属性" |        |    |
| 零组件代号:            |       | 指派     |    |
| 零组件名称:            |       |        |    |
| 文件属性              |       |        |    |
| 品类                |       |        |    |
| 备注                |       | +      |    |
|                   |       |        |    |
| □ 关闭当前文件          |       | 确定     | 取消 |

"关闭当前文件"选项:

勾选:新建装配件后,当前模型将被关闭。 取消:新建装配件后,当前模型将仍然打开。

# 5.3.3. 新建当前模型的图纸

步骤 1: 在青翼 CAD "零件"、"钣金"、"装配"环境中,单击"青翼 PLM"-"零组件"-"新建当前模型的图纸"命令。

| l  |                         |            | 1 -   🏓     | 2   📑 | <b>С</b> 3   []<br>РИТ | 目 🔝     | <u> </u> | - ©   .<br>∵tiΩi+ |       | n #÷   | ф т I      |
|----|-------------------------|------------|-------------|-------|------------------------|---------|----------|-------------------|-------|--------|------------|
| C  |                         |            |             | B     | U                      | 1       |          |                   |       |        | 6 <u>)</u> |
| 舫  | 2                       | 打开         | 最近打开的       | 的 保存  | 另存为                    | 属性      | 查看流程     | 发起流程              | 修订    | 变更单    | 打开图纸 何3    |
| ſ. | 新建                      | ŧ          |             | - 1   | _                      | _       | 浾        | 程                 | Ţ,    | 更      | 工具         |
|    |                         |            |             |       |                        |         |          |                   |       |        |            |
| Ę  | 浙河                      | 豊当前<br>(王文 | <b>望的团排</b> |       | _                      |         |          | 70033             |       |        |            |
| -  | Г                       |            | P.          | 62018 | 1 新建:                  | 当前横     | 刑的因约     | £ 20022           | ase   | NU ADA |            |
|    |                         |            | 立式(2番)<br>  | 合調用的版 | 1 494 XEL:             | - 83 84 | -H1RIN   | -                 | 本参考   | 平面     |            |
| 四桥 | 利建当前煤空的运动<br>法 F1 获取教助。 |            |             |       |                        |         |          |                   | 建模    |        |            |
| 붶  |                         | ٦          |             |       |                        |         |          |                   | 11/14 |        |            |

步骤 2: 在对话框中,选择青翼 CAD 的"图纸"模板。

| 🖹 新建                      |                                                                                                    | ×  |
|---------------------------|----------------------------------------------------------------------------------------------------|----|
| 模板                        | 6                                                                                                    |    |
| <mark>但</mark><br>国标. dft | Page 2014 Bage 2014 Bage |    |
| ☑ 启动"视图创                  | 建向导"                                                                                                    | 确定 |

"启动视图创建向导"选项:

勾选:新建图纸后,将自动启动"视图创建向导"完成基本视图的投影创建。

| ■ 选择附件                                | ×             |
|---------------------------------------|---------------|
| 零件                                    | 预览:           |
| 🗇 0142. par/A/钢管                      |               |
|                                       |               |
|                                       |               |
|                                       |               |
|                                       |               |
|                                       |               |
|                                       |               |
|                                       |               |
|                                       |               |
|                                       |               |
|                                       |               |
|                                       |               |
|                                       |               |
|                                       |               |
| .ofg、PMI 模型视图或区域:                     |               |
|                                       | ×             |
| 创建独立于装配的图纸视图(D)                       |               |
| ····································· | 取消浏览(B) 帮助(H) |

取消:新建图纸后,需根据需要手动创建图纸视图。

# 5.4. 签入和签出

#### 5.4.1. 签入

步骤 1: 在青翼 CAD "零件"、"钣金"、"装配"、"图纸"环境中,单击"青翼 PLM"-"协同"-"签入"命令。

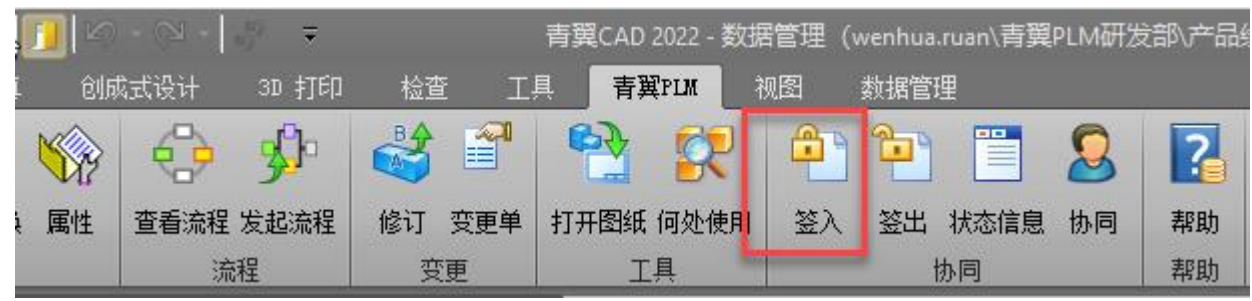

步骤 2: 系统提示"是否签入?",单击"是",则继续该命令,单击"否"则放弃该命令。

| 消息   | ×     |
|------|-------|
|      | 前零组件? |
| 是(Y) | 否(N)  |

如果该零组件已经处于"签入"状态,则系统提示"零部件正处于签入状态,无法再次签入"。

| 消息 |                       | $\times$ |
|----|-----------------------|----------|
| ×  | 指定的零部件正处于签入状态,无法再次签入! |          |
|    | 确定                    |          |

如果零组件不处于"工作中",则提示无法签入

| 警告           | $\searrow$       | × |
|--------------|------------------|---|
| $\bigotimes$ | 当前零组件不在工作中,无法签入! |   |
|              | 确定               |   |

签入成功,系统提示"签入成功。"

|       | × |
|-------|---|
|       |   |
| 签入成功。 |   |
|       |   |
| 确定    |   |
|       |   |

# 5.4.2. 签出

步骤 1: 在青翼 CAD "零件"、"钣金"、"装配"、"图纸"环境中,单击"青翼 PLM"-"协同"-"签出"命令。

21/61

|          |           | <i>₩</i> ₹ |         |          | 青翼C      | AD 2022 -    | 数据管理 | (wenhua. | ruan\青翼    | PLM研发 | ;部\产品;   |
|----------|-----------|------------|---------|----------|----------|--------------|------|----------|------------|-------|----------|
| i ôlfi   | 成式设计      | 3D 打€D     | 检查      | E I      | <u> </u> | <b>青翼PLM</b> | 视图   | 数据管理     | ₽          |       |          |
| <b>K</b> |           | <u>%</u>   |         |          | R        |              | 2    | 1        |            | 2     | 2        |
| i 属性     | 查看流程<br>流 | 发起流程<br>程  | 修订<br>变 | 变更单<br>運 | 打开图      | 纸 何处使<br>工具  | 用 签) | 登出<br>世  | 北态信息<br>3月 | 协同    | 帮助<br>帮助 |

步骤 2: 系统提示"是否签出?",单击"是",则继续该命令,单击"否"则放弃该命令。 如果指定的零组件处于"签出"状态,则无法再次签出。

| 消息 | ×          |
|----|------------|
| 4  | 是否签出当前零组件? |
|    | 是(Y) 否(N)  |

| 消息 | Ŕ                     | × |
|----|-----------------------|---|
| ×  | 指定的零部件正处于签出状态,无法再次签出! |   |
|    | 确定                    |   |

如果零组件不处于"工作中",则提示无法签出

| 警告               | × |
|------------------|---|
| 当前零组件不在工作中,无法签出! |   |
| 确定               |   |

签出成功,系统提示"签出成功。"

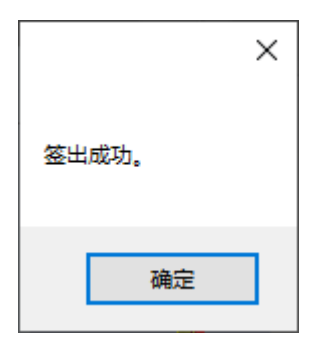

# 5.5.保存零组件

保存后,将在青翼 PLM 中生成预览图。

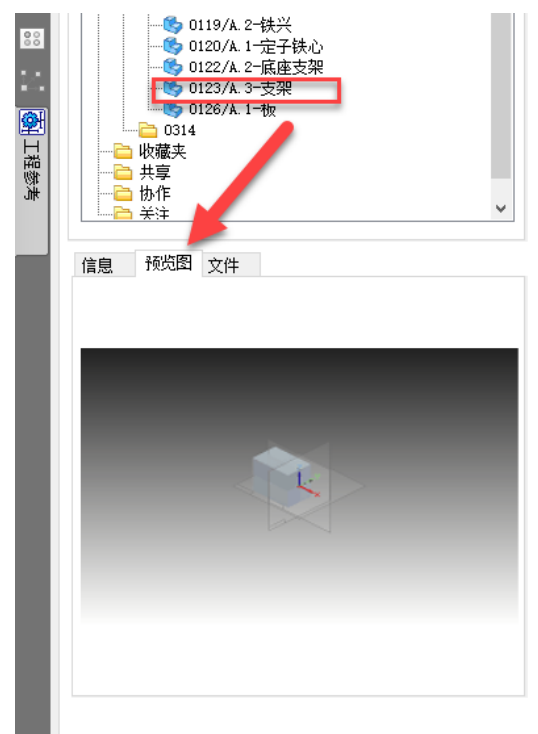

如果是新的零组件(零组件代号/版本不同),则将新建零组件对象,并将青翼 CAD 文件保存 在此对象中;

| <b>?</b><br>◎ · · · · · · · · · · · · · · · · · · · | 信息 | ● 0<br>● 0<br>● 0<br>● 0<br>● 0<br>● 0<br>● 0<br>● 0 | 88<br>119/A. 2-将<br>120/A. 1-元<br>122/A. 2-师<br>123/A. 3-<br>126/A. 1-村<br>文件 | 共兴<br>至子铁心<br>强度支架<br>复架 | *       |
|-----------------------------------------------------|----|------------------------------------------------------|-------------------------------------------------------------------------------|--------------------------|---------|
|                                                     |    | 文件名                                                  | 版本                                                                            | 最后修改时间                   | 文件大小(KE |
|                                                     | Þ٦ | 0123. par                                            | A                                                                             | 2023/3/21 12:57:29       | 179     |
|                                                     |    |                                                      |                                                                               |                          |         |

如果零组件处于"签入"状态,则提示无法保存。

| 整告 |                   | $\times$ |
|----|-------------------|----------|
|    |                   |          |
|    | 当前零组件处于签入状态,无法保存! |          |
|    |                   |          |
|    |                   |          |
|    | 确定                |          |
|    |                   |          |

如果零组件不处于"工作中",则提示无法保存

| 警告           |                  | × |
|--------------|------------------|---|
| $\bigotimes$ | 当前零组件不在工作中,无法保存! |   |
|              | 确定               |   |

如果零组件(零组件代号/版本相同)已存在,则将覆盖原有青翼 CAD 文件。 如果是青翼 CAD 装配文件,则将在对应的零组件中创建产品结构,或更新已有的产品结构。

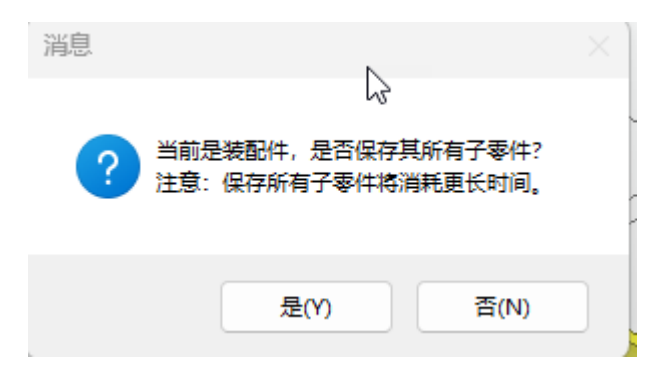

单击"是",则保存所有子件;单击"否"则保存当前装配件 全部保存后,显示保存结果

| ⑤ 信息         |          |       |       |        |    |    | ×        |
|--------------|----------|-------|-------|--------|----|----|----------|
| 文件名          | 零组件代号    | 零组件版本 | 零组件名称 | 零组件类型。 | 操作 | 结果 | 备注       |
| Z001540. asm | Z001540  | A     | 装配    | 自制件    | 保存 | 成功 |          |
| 3holebar.par | 3holebar | Å     | 杆     | 自制件    | 保存 | 失败 | 处于【签入】状态 |
|              |          |       |       |        |    |    |          |
|              |          |       |       |        |    |    |          |
|              |          |       |       |        |    |    |          |
|              |          |       |       |        |    |    |          |
|              |          |       |       |        |    |    |          |
|              |          |       |       |        |    |    |          |
|              |          |       |       |        |    |    |          |
|              |          |       |       |        |    |    |          |
|              |          |       |       |        |    |    |          |
|              |          |       |       |        |    |    | 取消       |
|              |          |       |       |        |    |    |          |

# 5.6.修订零组件

步骤 1: 在青翼 CAD "零件"、"钣金"、"装配"、"图纸"环境中,单击"青翼 PLM"-"变更"-"修订"命令。

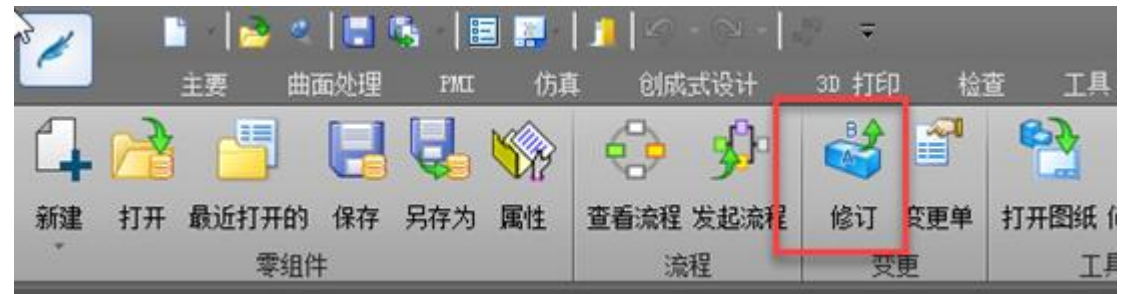

步骤 2: 如果当前零组件不是"已发布"状态,则系统提示。 注意: 仅"已发布"的零组件,才能"修订"升版。

| 蓉   | 告        | $\triangleright$ | ×         |
|-----|----------|------------------|-----------|
|     | 指定的零组    | l件不是【已发布】状态,无法(  | 修订!       |
|     |          |                  | 确定        |
| 步骤  | 聚3:如果当前零 | 《组件是"已发布"状态,     | 则需要填写"变更单 |
| 4   | 🏅 修订     |                  | ×         |
|     | 变更方式     |                  |           |
|     |          | ~ *** <b>*</b>   |           |
|     | ◯ 升版     | () 新建            |           |
|     |          |                  |           |
|     | 变更单      |                  |           |
|     | 亦声畄伯旦。   |                  | 七位公司      |
|     | 受史早洲方:   |                  |           |
|     | 属性       | 值                |           |
|     | 生效日期     | 2023/11/9        |           |
|     | 到期日期     | 2023/11/9        |           |
|     | 库存零件数量   |                  |           |
|     | 在购零件数量   |                  |           |
|     | 库存处理方法   |                  |           |
|     | 变更描述     |                  |           |
|     | 图纸是否修改   |                  |           |
|     | 工艺是否修改   |                  |           |
|     | 图纸修改日期   | 2023/11/9        |           |
|     | 工艺修改日期   | 2023/11/9        |           |
|     | 定购处理方法   |                  |           |
|     |          |                  |           |
|     |          | 确定               | 取消        |
| ₹4. | 在对话框中选择  | "变更方式"           |           |
| 22  | 修订       |                  | ×         |
| -   |          |                  |           |
| 要   | 。<br>夏方式 |                  |           |
|     | <b>.</b> | 0 5735           |           |
|     | Ο 升版     | ○新建              |           |
|     |          |                  |           |

步骤

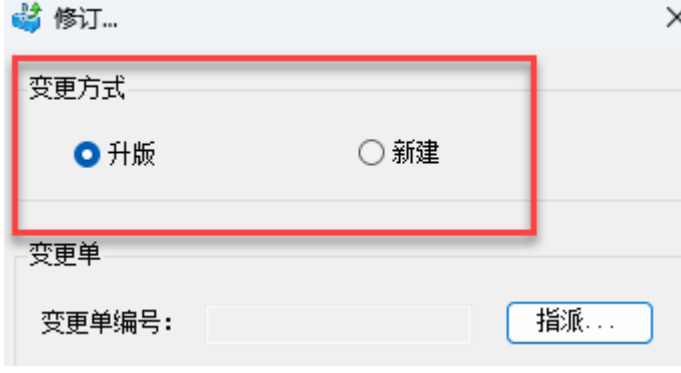

| 升版:将原有的零    | 组件升版,例如:A版变B版        |      |
|-------------|----------------------|------|
| 新建:将原有的零    | 组件另存为新的零组件。          |      |
| 步骤 5: 单击"指法 | 派"按钮,可指派"变更单编号"。     |      |
| 🗳 修订        | ×                    |      |
|             |                      |      |
| 受更万式        |                      |      |
| ○ 升版        | ○新建                  |      |
|             |                      |      |
| 亦甫畄         |                      |      |
|             |                      |      |
| 变更单编号: EC   | 2202311090089 指派     |      |
|             |                      |      |
| 属性          | 值                    |      |
| 生效日期        | 2023/11/9            |      |
| 到期日期        | 2023/11/9            |      |
| 库存零件数量      |                      |      |
|             |                      | 出"注于 |
|             | 后息,例如: 变更原囚: 週辺 下拉来  | 平 远洋 |
| 🍯 修订…       | >                    |      |
| - 变更单       |                      |      |
|             |                      |      |
| 变更单编号: ECI  | 1000044 指派           |      |
|             |                      |      |
|             | 值                    |      |
| 变更原因        |                      |      |
| 实施日期        | ● 各尸需水受更 い<br>● 设计改进 |      |
| 处理措施        |                      |      |
| 受更描述        |                      |      |
|             |                      |      |

实施日期:通过选择定义"生效日期"

| 变        | 更单                                                                                                    |       |                     |                |            |               |            |            |        |
|----------|----------------------------------------------------------------------------------------------------|-------|---------------------|----------------|------------|---------------|------------|------------|--------|
| л<br>У   | 变更单编号:                                                                                                    | EC20  | )23110              | 90089          | )          |               | ł          | 旨派         |        |
| Γ        |                                                                                                    |       | 值                   |                | 1          |               |            |            |        |
| Ŀ        | 地位 一 一 一 一 一 一 一 一 一 一 一 一 一 一 一 一 一 一 一                                                                                                 | 6     | 1 <b>H</b><br>2023/ | 11/9           |            | <u>~</u>      |            | I          | -      |
|          | 到期日期                                                                                                    | -     | 20237.              | 11/ 5          |            |               |            |            | 9.     |
|          | 库存零件数量                                                                                                    |       | 4                   |                | 202        | 23年1          | 1月         |            | ÷      |
|          | 在购零件数量                                                                                                    |       | 周一                  | 周二             | 周三         | 周四            | 周五         | 周六         | 周日     |
|          | 库存处理方法                                                                                                    |       | 30                  | 31             | 1          | 2             | 3          | 4          | 12     |
|          | 变更描述                                                                                                    |       | 13                  | 14             | 15         | 16            | 17         | 18         | 12     |
|          | 图纸是否修改                                                                                                    |       | 20                  | 21             | 22         | 23            | 24         | 25         | 26     |
|          | 工艺是否修改                                                                                                    |       | 27                  | 28             | 29         | 30            | 1          | 2          | 3      |
|          | 图纸修改日期                                                                                                    |       | 4                   | 5              | 6          | 7<br>         | 8          | 9          | 10     |
|          | 工艺修改日期                                                                                                    | 4     |                     |                | ^          | ≫大: /         | 2023/      | 11/9       | _      |
| ؛<br>۲۸۲ | <b>立防水明七</b> 计<br>田堪沈 通过                                                                                                    | 노노    | 作应<br>53生权          | z              |            |               |            |            |        |
| Ľ,       | 生1日.旭: 坦凡                                                                                                    | L 1 1 | <u>v.u</u> .h       | 1              |            |               |            |            |        |
| 3        | 修订                                                                                                    |       |                     |                |            |               |            |            |        |
| 变        | 更单                                                                                                    |       |                     |                |            |               |            |            |        |
| _        |                                                                                                    |       |                     |                |            |               |            |            |        |
| Ż        | 2史里编号:                                                                                                    | ECNO  | 10044               |                |            |               | Ŧ          |            |        |
| Г        |                                                                                                    |       | 佔                   |                |            |               |            |            |        |
|          | 病性                                                                                                    |       | 且                   |                |            |               |            |            |        |
|          | 安史原凶<br>实体中期                                                                                                    |       | 2023/3              | 1/24           |            |               |            |            |        |
|          | 头爬口期<br>外理措施                                                                                                    |       |                     |                | 7          |               |            |            |        |
|          | 空车消息。<br>变更描述                                                                                                    | 1     | 保留                  |                | +          |               |            |            |        |
| ľ        |                                                                                                    | -14   | 回收                  |                | _          |               |            |            |        |
| - بد     | * <u>)</u>                                                                                                    | L c   |                     | بر بربا ہ      | м.         | <b>FT</b> ((  |            | <b>G 1</b> |        |
| 王源       | 急: 这些卜拉                                                                                                    | 四谷    | <b>予</b> 的维         | 即又             | 件,         | 见"            | \co        | nfig\/     | Attrib |
|          | - <ecn></ecn>                                                                                                    |       |                     |                |            |               |            |            |        |
|          | - <obj< td=""><td>req</td><td>uired</td><td>="1"</td><td>' pdr</td><td>n_na<br/>≣⇒tar</td><td>ame=</td><td>="ca</td><td>use0</td></obj<> | req   | uired               | ="1"           | ' pdr      | n_na<br>≣⇒tar | ame=       | ="ca       | use0   |
|          | <                                                                                                    | pro   | nam                 | ie= ;<br>ie="i | 音户:<br>设计; | 需水₅<br>次进"    | ₹9Ε/<br>/> | >          |        |
|          | <                                                                                                    | pro   | nam                 | ie="]          | ΙŻ         | 改进"           | />         |            |        |

```
</obj>
```

```
- <obj required="1" pdm_name="enforceableOpinion" qy_name="处理措施">
<pro name="保留"/>
     <pro name="回收"/>
```

```
</obj>
```

```
</ECN>
</Attibutes>
```

```
变更描述: 支持单行文本, 也支持多行文本
```

| 🗳 修订…     |                     |   |
|-----------|---------------------|---|
| - 变更单     |                     |   |
| 变更单编号:    | ECN00044            | C |
| 属性        | 值                   |   |
| 变更原因      |                     |   |
| 实施日期      | 2023/7/24           |   |
| 外理措施      |                     |   |
| 变更描述<br>一 | ₩10122716÷<br>√ 长文本 |   |

|         | -0                 |      |
|---------|--------------------|------|
| 变更单     |                    |      |
| ** **   | 🗳 长文本              | ×    |
| 受更      |                    | _    |
|         | 1、將耒面粗糕度改为12.5     |      |
| 同       | 2、按《GB》改为《ISO》     |      |
| 1201    | 3、将尺寸15改为10        |      |
| 生效      | 0 1 10/01 10/2/010 |      |
| 到期      |                    | -    |
| 広た      |                    |      |
| 库伯      |                    |      |
| 任期      |                    |      |
| 库存      |                    |      |
| 恋雨      |                    |      |
| 1751/47 | 确定                 | 取消 - |
| 国新      |                    |      |
| 工艺      | 是否修改               |      |

注意:右键"长文本"命令,可输入多行文本。

单击"确定"按钮,进行修订零组件。 如果是"升版"修订后,当前文件显示为新版本的文件

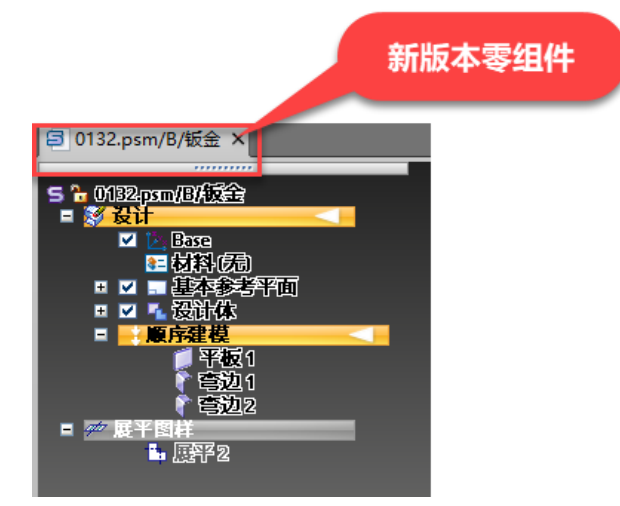

如果是"新建",则弹出"另存为"对话框

| 🛃 另存为  |      | 6  |    | $\times$ |
|--------|------|----|----|----------|
| 新文件    |      |    |    |          |
| 零组件类型: | 自制件  | ~  |    |          |
| 存储文件夹: | 我的文件 |    | 指派 |          |
| 零组件代号: |      |    | 指派 |          |
| 零组件名称: | 钣金件  |    |    |          |
| 文件属性   |      |    |    |          |
| 属性     | 值    |    |    |          |
| 品类     |      |    |    |          |
|        |      |    |    |          |
|        |      |    |    |          |
|        |      | 确定 | 取消 |          |
|        |      |    |    |          |

# 6. 青翼 PLM 端功能说明

# 6.1.首页

模块功能: 首页导航栏包括菜单选择、系统小功能、个人中心等功能

# 6.1.1. 界面

| 青翼PLM | 北京 設計~ 工具~  | 管理 、 配置 、  |                   |                                        | Q Here                                                                                                    |                  |  |
|-------|-------------|------------|-------------------|----------------------------------------|----------------------------------------------------------------------------------------------------|------------------|--|
|       |             |            | <del>我我关键</del> 字 |                                        |                                                                                                    |                  |  |
|       | <u>我要创建</u> | <b>ду.</b> | 我的文件              | <sub>жбт</sub> 32<br><sup>жлж</sup> 17 | <b>我の依頼</b> 「」 点料回日・     「」 に付け用     「」 の料回日・     「」 の料回日・     「」 取料回日・     「」 取料回日・     「」 取料回日・     「」 取用回日の日常 | ><br>><br>><br>> |  |
|       | 我的待办        |            |                   |                                        | 消息通知                                                                                                    |                  |  |
|       | 任务名称        | 发起人        | 所属流程              | 创建时间                                   | P.0. THEF. WAT-10.10.49.50 7 57 30 (8 10 70)                                                                     | 10-28            |  |
|       | 857J        | 王侠稱        | 文档签审流程 (不要删除)     | 2022-10-25 05:28:59                    | 已成 所有权限改通知福誉审查以后v                                                                                                | 10-26            |  |
|       | 核对          | 王侯稱        | 文档签审范程 (不要删除)     | 2022-10-26 10:36:58                    |                                                                                                    |                  |  |
|       |             |            |                   |                                        |                                                                                                    |                  |  |

#### 6.1.2. 功能

功能包括:【菜单选择】、【全局搜索】、【个人中心】、【修改个人基本资料】、【修改 密码】、【切换组】、【退出登录】。

#### 6.2. 设计

模块功能: 业务处理包括基本资料、流程处理。

#### 6.2.1. 基本资料

6.2.1.1. 文件夹

模块概述: 文件夹在产品数据产生的初始源头,为后端的供应链/制造业务领域提供准确的数据。文件夹分为两个区域,左侧为文件夹树,用来管理用户物料和文件

以及对物料的基本操作。右侧为信息栏,可以查看物料的基本信息和属性、文件的预览查看、 物料的影响分析、流程记录以及文件夹的可储存类型等

1、界面

| ₧ 我的PLM                                                                                                    | ₫ * | 汇总 影响分析 附件 历5<br>——                                                                                                    | 史记录 流程记 | 记录 BOM视图 物料与工艺模板 变更通知单                                                                                                    | ≪ 分享 |
|----------------------------------------------------------------------------------------------------|-----|----------------------------------------------------------------------------------------------------|---------|----------------------------------------------------------------------------------------------------|------|
| 搜索关键词                                                                                                    | Q   | 米创建▼ 区编辑▼ ◎ 管理▼                                                                                                    | :更多▼    |                                                                                                    |      |
| 控索关键词<br>■ 我的文件 +<br>■ 吸藏 -<br>, 0,01557/A-01557 ▲<br>, 0,00080/A-test ●<br>共享 ,<br>■ 故作 ,<br>■ 关注 ,<br>■ 回吹站 , | α   | ★ COME D ### ● M ## ● K # # # ●<br>預宽图<br>上传预宽图<br>B紙信息<br>B紙信息 PDF                                                                                                    |         | <ul> <li>祥細双亜</li> <li>1557</li> <li>3対象名称<br/>01557</li> <li>1557</li> <li>1557</li> <li>1022010</li> <li>1022010</li> <li>1022010</li> </ul> |      |
|                                                                                                    |     | 基础信息           所有者         状态           ▲ 登理者         ▲ 雪明           修改日期         処型           2022-07-20 15.49:14         目制件           签入/签出         生命周           差入         工作中 | 中<br>期  |                                                                                                    |      |

2、元素说明

文件夹:存储文件夹或物料数据;

临时区:存放临时数据;

收藏:存放收藏后的数据;

共享:将物料共享其他用户查看,其他用户没有编辑权限;

协作:将物料协作给其他用户,其他用户有编辑权限;

关注:关注其他用户的物料,当关注的有签入操作时,会有消息提醒;

文件夹可储存类型: 文件夹可储存物料的类型, 对文件夹存储物料做限制;

3、功能:

【创建】、【发起流程】、【另存】、【修订】、【签入】、【签出】、【取消签出】、【修 改】、【复制】、【剪贴】、【粘贴】、【删除】、【收藏】

【取消收藏】、【共享】、【取消共享】、【协作】、【取消协作】、【关注】、【取消关 注】、【更改所有者】、【上传文件】、【下载文件】、【分享者列表】、【修改文件夹可存储

#### 类型】

■ 创建

a)功能描述:

创建文件夹或实例。

b)操作步骤:

| <mark>℃</mark> 我的PLM |                          |
|----------------------|--------------------------|
| 搜索关键词                | ☴ 新建                     |
| ┣ 我的文件 🔻             | 🛛 复制                     |
| ▶ <mark>늡</mark> 临时区 | 🗉 粘贴                     |
| ▶ 🛅 成品               | 💼 删除                     |
| ▶ 🛅 半成品              | <ul> <li>上传文件</li> </ul> |
| ▶ 🛅 零件               | 30 煎切实例                  |
| 🕨 🛅 原材料              | 6 5590 × 10              |

- ◆选中要新建数据的文件夹
- ◆鼠标悬停在创建的功能菜单,点击新建实体或数据集按钮

| 创建文件夹/实例    | ×        |
|-------------|----------|
| 当前路径        | 理        |
| 我的文件->PLM介绍 | 前空       |
| 业务对象类型      | 据        |
| 请输入关键词 Q    | 装文       |
| ▶ 文件夹       | 入<br>文   |
| 🐁 WuMing    | 图        |
| 🐁 成品        | po<br>数  |
| 🦻 装配体       | I        |
| ● 自制件       | 演        |
| 👣 外购件       | ./主<br>变 |
|             | 米        |
|             | C.       |
| 取消          | 步<br>図   |

## ◆选择要创建对象的类型,点击下一步 创建文件夹/实例

|          |       |     | ~  |   |
|----------|-------|-----|----|---|
| 创建文件夹/实例 |       |     |    | × |
|          |       |     |    |   |
| * ID     | 请输入内容 |     | 指派 | Ŕ |
| * 对象名称   | 请输入内容 |     |    |   |
| 描述       | 请输入内容 |     |    |   |
| 材料       | 请输入内容 |     |    |   |
| 重量       | 请输入内容 |     |    |   |
|          |       |     |    |   |
|          |       | 上一步 | 取消 | 亂 |

◆输入要创建数据的相关信息,点击确认,创建成功

- 发起流程
- a)功能描述:

对签入状态且是工作中的物料发起流程。

b) 操作步骤:

| 汇总    | 影响分析   | 附件    | 历史记录 | 流利 |
|-------|--------|-------|------|----|
| 米 创建  | ▼ □ 编辑 | • 🕹 管 | 理▼:更 | *  |
| ₿ 发起流 | 程      |       |      |    |
| 📮 另存  |        |       |      |    |
| 🖉 修订  |        |       |      |    |
|       | Ŀ      | 传预览图  |      |    |

- ◆选中要发起流程的物料
- ◆鼠标悬停在创建菜单,在弹出的功能列表中,点击发起流程按钮

| s & ;                | 发起流程    |            |     |   | × |
|----------------------|---------|------------|-----|---|---|
|                      | 请选择流程类型 | 流程名        |     | ^ |   |
|                      |         | 文档发布流程     |     |   |   |
|                      |         | 入库流程       |     |   |   |
| -眼镜结构<br>-镜框<br>-小螺钉 |         | test       |     |   |   |
| ·镜腿<br>·金属框          | 图纸信     | 零件发布流程<br> |     |   |   |
| 镜片                   | 图纸源     | 文件 🗌       | PDF |   |   |

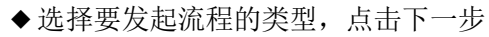

| 签审详情  |        |      |     |    |          |      | $\times$     |
|-------|--------|------|-----|----|----------|------|--------------|
| + BOM | + 影响分析 | + 其他 |     |    |          |      |              |
| 序号    | 对象     | 类型   | 所有者 | 状态 | 是否允许发起流程 | 操作   |              |
| 1     | 眼镜结构总成 |      | 小明  |    | ❷ 是      | 8    |              |
|       |        |      |     |    |          |      |              |
|       |        |      |     |    |          |      |              |
|       |        |      |     |    |          |      |              |
|       |        |      |     |    |          |      |              |
|       |        |      |     |    |          |      |              |
|       |        |      |     |    |          |      |              |
|       |        |      |     |    |          |      |              |
|       |        |      |     |    |          |      |              |
|       |        |      |     |    | 上一步      | 取消 提 | <del>ŵ</del> |
|       |        |      |     |    | - 2      |      | ~            |

- ◆ 在弹出的页面中会看到刚发起流程的信息,点击提交,流程发起成功
- ◆物料状态由工作中变为签审中;

- 另存
- a)功能描述:

在同一文件夹内另存一份数据,两份数据互不影响。

b) 操作步骤:

| 米 创建 🔹 | Ľ |
|--------|---|
| 💦 发起流程 |   |
| 📮 另存   |   |
| 🖉 修订   |   |
|        |   |

- ◆选中要另存的物料数据;
- ◆鼠标悬停在创建功能菜单,在弹出的功能列表中,点击另存按钮;

| 另存       |     | $\times$ |
|----------|-----|----------|
| 是否同步BOM? |     |          |
|          | 不同步 | 同步       |

◆在另存的提示框内选择是否同步 BOM,如果同步 BOM,则把 BOM 中的数据同步一份;

| 另存业务对象— | —不同步BOM             | $\times$ |
|---------|---------------------|----------|
|         |                     |          |
| * ID    | QY_Y23_MC-L1028/ 指派 |          |
| * 对象名称  | 镜框                  |          |
| 描述      | 请输入内容               |          |
| 材料      | 请输入内容               |          |
| 重量      | 请输入内容               |          |
|         | 取消 确定               |          |
|         | -24 [27]            |          |

◆在信息框内,输入另存实例的相关信息,点击确认,同文件夹内会多一份实例数据;

- 修订
- a)功能描述:
- 对已经发布的物料进行修订处理,物料版本升级。
- b) 操作步骤:

| 米 创建 ▼ | ☑ 编辑 ▼  |
|--------|---------|
| 😚 发起流程 |         |
| 📮 另存   |         |
| 🖉 修订   |         |
|        | 1.45.77 |

◆选中发布状态的物料;

◆鼠标悬停在创建功能菜单,点击修订按钮;

- ∎ 签入
- a)功能描述:

对签出状态的物料进行签入操作,签入后就不能再进行编辑。 b)操作步骤:

| (创建 ▼ | └ 编辑 ▼ | ය  |
|-------|--------|----|
| 预览图   | 🔒 签入   |    |
|       | 읍 签出   |    |
|       | 🔓 取消签出 |    |
|       | 🗹 修改   |    |
|       | 🛛 复制   | LN |
|       |        |    |

◆选中要进行签入操作的物料,鼠标悬停在编辑菜单,点击签入操作;

- ∎ 签出
- a)功能描述:

对工作中且是签入状态的物料进行签出操作,签出后即可对物料进行编辑。

- b) 操作步骤:
- ▼
   び编辑 ▼
   ②

   3
   合 签入

   合 签出

   交 取当然中
- 取消签出
   修改
   ③
   **○** 复制

◆选中要进行签出操作的物料,鼠标悬停在编辑菜单,点击签出操作;

■ 取消签出

a)功能描述:

对工作中且是签除状态的物料进行取消签出操作,取消签出后实例状态由签出变成签入,实

35/61

例信息回归到签出前。

b) 操作步骤:

◆选中要进行取消签出操作的物料,鼠标悬停在编辑菜单,点击取消签出操作;

■ 修改

a)功能描述:

修改文件夹或签出状态的实例。

b)操作步骤:

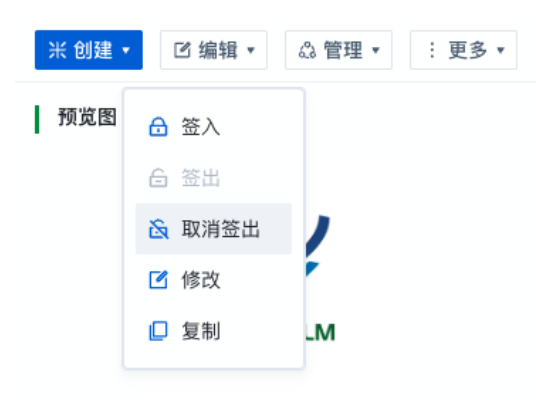

◆选中要修改的文件夹或实例,鼠标悬停在编辑菜单,点击修改操作;

| 修改业务对象 |                    | ×  |
|--------|--------------------|----|
| * ID   | QY_Y23_MC-LT0291 # | 旨派 |
| * 对象名称 | 镜片                 |    |
| 描述     | 请输入内容              |    |
| 材料     | 请输入内容              |    |
| 重量     | 请输入内容              |    |
|        | 取消                 | 确定 |

◆输入要修改的内容,点击确认修改成功。

∎ 复制

a)功能描述:

将实例数据复制一份到剪贴板,文件夹不支持复制功能。 b)操作步骤:

| 米创建, | 编辑 ▼   | 81 |
|------|--------|----|
| 预览图  | 🔒 签入   |    |
|      | 6 签出   |    |
|      | 💫 取消签出 | 1  |
|      | 🗹 修改   |    |
|      | 🛛 复制   | LN |

- ◆选中要复制的数据,鼠标悬停在编辑菜单,点击复制按钮;
- 上传文件
- a)功能描述:

在文件夹或实例数据下上传文件,如果实例不是数据集,首先创建数据集,文件挂在数据集下。

b)操作步骤:

|            | •    |
|------------|------|
| <b>F</b> + | 新建   |
| ₽          | 复制   |
| e          | 粘贴   |
|            | 删除   |
| Ð          | 上传文件 |
| 닁?         | 剪切实例 |
|            |      |

◆选中要上传文件的文件夹或数据集;

◆鼠标悬停在管理功能菜单,点击上传文件按钮;

| _17×11+  |                |    |    |
|----------|----------------|----|----|
|          |                |    |    |
|          |                |    |    |
|          |                |    |    |
|          | 拖拽文件到这里或者点击上   | 传  |    |
| 費用报销单优集工 | <u>-√k</u> xls |    |    |
|          |                | 取消 | 确定 |

◆浏览本地的文件,点击确定上传;

■ 分享者列表

a)功能描述:

查看文件夹以及实例的分享者列表,包括共享,协作,关注,其中文件夹只可以查看共享,协作,不可以查看关注列表。

b) 操作步骤:

| 米 创建 🔹 | ☑ 编辑 ▼ 🔷 管理 | ∎ •                | :更多▼     |   |
|--------|-------------|--------------------|----------|---|
| 预览图    |             | C                  | 导出       |   |
|        |             | Ξè                 | 分享者列表    | ĺ |
|        | 1           | Ð                  | 实例操作日志   |   |
|        | • <b>V</b>  | $\overline{V}_{i}$ | 跳转到青翼CAD | ĺ |
|        | 青雲PLM       | V:                 | 跳转到结构管理器 | , |

- ◆选中文件夹或实例;
- ◆鼠标悬停在其他功能菜单,点击分享者列表按钮;

| 分享者列表 |                 |                     |
|-------|-----------------|---------------------|
| 分享类型: | <b>共享</b> 协作 关注 |                     |
| 序号    | 共享用户            | 共享时间                |
| 1     | 司孟超             | 2023-03-24 16:12:05 |

◆ 在弹出的分享者列表中共有共享、协作、关注三个页签,分别可以查看选中实例已经被共 享、协作和关注的用户;

■ 修改文件夹可储存类型

a)功能描述:

修改文件夹可储存的业务对象的类型,如果文件夹可储存类型不包括某种业务对象,则该文 件夹不允许存储该业务对象的物料。

b)操作步骤:

| 文件列表                                                                                                    | ж | : ۵ | 108                                                                                                    |   |      |
|----------------------------------------------------------------------------------------------------|---|-----|----------------------------------------------------------------------------------------------------|---|------|
| 请输入关键词                                                                                                    |   |     | 可存储类型                                                                                                    | 0 | ∠ 编辑 |
| <ul> <li>股的文件</li> <li>面目</li> <li>面目の</li> <li>面目の</li> <li>面目の</li> <li>面目の</li> <li>面目の</li> <li>面目の</li> <li>面目の</li> <li>面目の</li> <li>の第</li> <li>の第</li> <li>の第</li> <li>次第</li> <li>面内</li> <li>美球</li> <li>単方</li> <li>美球</li> <li>単方</li> </ul> | ٥ |     | <ul> <li>● 特文件</li> <li>● 装配文件</li> <li>● 支配次件</li> <li>● 文相</li> <li>● 同都時規胞形</li> <li>● 同都(非規胞形)</li> <li>● 同文文件</li> <li>● 教務末</li> <li>● 工程定文件</li> <li>● 演交現書</li> <li>● 支更書</li> <li>● 支更書</li> <li>● 支更書</li> <li>● 支配未</li> <li>● 電時</li> <li>● (V対象)</li> </ul> |   |      |
|                                                                                                    |   |     |                                                                                                    |   |      |

- ◆选中要修改储存类型的文件夹;
- ◆点击右上角的编辑按钮;

| 可存储类型          | × 取消 | 日 保存         |
|----------------|------|--------------|
| ◎ 零件文件         |      | <b>~</b>     |
| 参配文件           |      | <b>~</b>     |
| 10 文本文件        |      | <b>~</b>     |
| ◎ 文档           |      | <b>~</b>     |
| 网格移植图形         |      | <u>~</u>     |
| ◎ 图片           |      | <b>~</b>     |
| <b>፬</b> pdf文件 |      | <u>~</u>     |
| ◎ 数据表          |      |              |
| 10 工程图文件       |      | <b>~</b>     |
| 🙍 演示文稿         |      | <b>~</b>     |
| ▼ 10 工程变更      |      | <b>~</b>     |
| 👩 变更通知         |      |              |
| ▼ 10 物料管理      |      |              |
| 👻 🔯 ceShi      |      | <b>~</b>     |
| WuMing         |      | <b>~</b>     |
| jo test        |      |              |
| <b>1</b> 成品    |      | $\checkmark$ |

◆通过对右边选中按钮来控制文件夹是否可存储按钮对应行代表的业务对象类型;◆编辑好后,点击保存按钮,,进行保存

#### 6.2.1.2. 影响分析

影响分析是青翼PLM系统中一个查询引用关系的工具,可多种方式加上筛选条件查询引用关系。

6.2.1.2.1.界面

| 文件列表                                                                 | D D 0         | 3 : | 汇总  | 影响分析      | PDF查看器 |     |       |   |       |      |   |  |
|----------------------------------------------------------------------|---------------|-----|-----|-----------|--------|-----|-------|---|-------|------|---|--|
| 请输入关键词                                                               |               | C   | 方式: | 引用        | ÷.     | 层级: | 所有层级  | ~ | 查找方式; | 正向查找 | ~ |  |
| <ul> <li>B 我的文件</li> <li>B 邮箱文件夹</li> </ul>                          |               |     | 类型: | 请选择关系     | ~      | 关系: | 请选择关系 | ~ |       |      |   |  |
| <ul> <li>临时文件夹</li> <li>工作区 6</li> <li>座椅设计</li> </ul>               | 6             | 6   | 86  | 000099-座椅 |        |     |       |   |       |      |   |  |
| <ul> <li>\$\$ 000099-</li> <li>文档</li> <li>\$\$ 202210260</li> </ul> | 座椅 🖻<br>001 🔒 | ø   |     |           |        |     |       |   |       |      |   |  |

6.2.1.2.2. 元素说明

方式:关系类型;

层级:树状关系的层级;

查找方式:分为正向查找、逆向查找两种;类型:挂载的次引用的业务对象类型; 关系:引用关系类型。

6.2.1.2.3. 功能

功能包括:【正向查询】、【逆向查找】。 ■正向查询 a)功能描述 可查找任意层级的正向引用关系,可加上筛选条件查找。

b)操作步骤

| <ul> <li>我的文件</li> <li>邮箱文件夹</li> <li>临时文件夹</li> <li>二作区 6</li> <li>座椅设计 6</li> </ul> |                  | 类型:               | 请选择关系                   | ~                               |     |       |              |      |       |
|---------------------------------------------------------------------------------------|------------------|-------------------|-------------------------|---------------------------------|-----|-------|--------------|------|-------|
| <ul> <li>■ 临时文件夹</li> <li>▼ ■ 工作区 ■</li> <li>■ 座椅设计 ■</li> </ul>                      | C2               |                   |                         |                                 | 关系: | 请选择关系 | $\sim$       |      |       |
| <ol> <li>① ● 000099-座椅 ●</li> <li>● 文档</li> <li>● 20221026001 ●</li> </ol>            | C2               | 6,                | 000099-座椅               |                                 |     |       |              |      |       |
| ◆在文件夹下选中-<br>◆将方式改为引用,<br>◆若将层级选择单/                                                   | 一个对<br>查找<br>丟,可 | 象,进<br>方式进<br>单击X | 些入影响分<br>选择正向查<br>时象本身则 | 析模块;<br>找。<br> 会出现 <sup>-</sup> | 下一  | 层引用的对 | <b>'象;</b> 可 | 「对类型 | 和关系进行 |
| ◆若将层级选择所有                                                                             | 有层,              | 单击对               | 付象本身则                   | 出现此双                            | 付象  | 引用的所有 | 对象及          | 其树状关 | 系。    |

| 0 | 系统提示       |        |       |      | × |
|---|------------|--------|-------|------|---|
|   | 如果深度是所有层级, | 搜索要花很长 | 时间,确认 | 继续吗? |   |
|   |            |        | 取消    | 确定   |   |
|   |            |        |       |      |   |

#### ■逆向查询

- a)功能描述
- 可查找任意层级的逆向引用关系,可加上筛选条件查找。
- b)操作步骤

|                                          | 1   | (2)   |           |        |     |       |   | 4     |      |
|------------------------------------------|-----|-------|-----------|--------|-----|-------|---|-------|------|
| <b>§输入关键词</b>                            | C   | ③ 方式: | 引用        | $\sim$ | 层级: | 一级    | ~ | 查找方式: | 正向查找 |
| <ul><li>■ 我的文件</li><li>■ 邮箱文件夹</li></ul> |     | 类型:   | 请选择关系     | ~      | 关系: | 请选择关系 | ~ |       |      |
| <ul> <li>临时文件夹</li> <li>工作区 </li> </ul>  | 63  | 6     | 000099-座椅 |        |     |       |   |       |      |
| ▶ 座椅设计 6                                 | Ca  |       |           |        |     |       |   |       |      |
| ▶ 文档                                     | D   |       |           |        |     |       |   |       |      |
| € 20221026001 €                          | -ko |       |           |        |     |       |   |       |      |

- ◆在文件夹下选中一个对象,进入影响分析模块;
- ◆将方式改为引用,查找方式选择逆向查找。
- ◆若将层级选择单层,可单击对象本身则会出现下一层引用的对象;可对类型和关系进行筛选。
  - ◆若将层级选择所有层,单击对象本身则出现此对象引用的所有对象及其树状关系。

| 0 | 系统提示                     | ×  |
|---|--------------------------|----|
|   | 如果深度是所有层级,搜索要花很长时间,确认继续回 | 马? |
|   | 取消                       | 角定 |

#### 6.2.1.3. PDF 查看器

6.2.1.3.1. 界面

| 制油入关键词 〇                                                                                                    | 80 | Q D D 6 /21 | - + mana -                                                                                                    | 6 2 · · · · · · · · · · · · · · · · · · |
|----------------------------------------------------------------------------------------------------|----|-------------|----------------------------------------------------------------------------------------------------|-----------------------------------------|
| 我的文件     都指文件夹     御政文件夹     御政文件夹     御政文件夹     正作反 =     在件设计 =     文性     【eft(我們 =     年限设计     年限设计     取問度文记录     名称 |    | M-admin     | <ul> <li>一级程序组合。显示界面工序导领路内所有一级程序组</li> <li>二级程序组合。显示界面工序导领路内所有一级程序组</li> <li>二级程序组合型导流 治疗 网络小学生 医子宫 化合子 化合子 化合子 化合子 化合子 化合子 化合子 化合子 化合子 化合子</li></ul> |                                         |
| 田田<br>大家<br>(1)<br>(1)<br>(1)<br>(1)<br>(1)<br>(1)<br>(1)<br>(1)                                                           |    |             | <ul> <li>重合名程序组,对导机器已有不规则名称的三级程序组进</li> <li>创建程序组,创建新的三级程序组,并同时进行规则会名</li> <li>2.1.2 操作步骤</li> </ul>                                                  | 7重命名<br>UDS-PLM-add                     |
|                                                                                                    |    |             | ◆ 打开部件、进入加工环境、点色【重命名程序组】技術、部<br>                                                                                                    | ubidiété<br>UDS-PLN<br>UDS-PLN          |
|                                                                                                    |    |             | ■****** 3000***     ● 輸入落更新增的三级程序组数量(不落要创建新的三级程序     ▲ 由于「创建程序组发量」                                                                                    | 6週即款认 0)<br>没有新提二時程率组。                  |

6.2.1.3.2. 元素说明

**PDF** 文档:只可以查看不可修改的文件类型;目录:**PDF** 的目录结构;操作组件:浏览 **PDF** 的功能组件;

6.2.1.3.3.功能

功能包括:【查看】、【翻页】、【文档查找】,【目录查看】、【缩略图查看】、【附件 下载】、【图层显示】、【放大缩小】、【演示模式】、【旋转】、【滚动】、【视图】、【查 看文档属性】、【选中文字】、【在新窗口打开】。

■查看: 以 pdf 文档格式查看

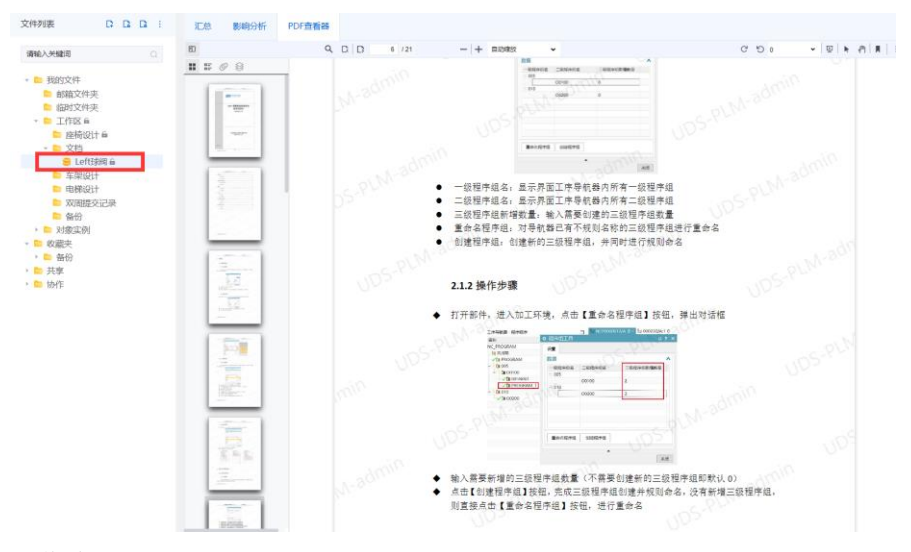

操作步骤:

- ◆选中文件夹下一个需要查看的对象
- ◆点击 PDF 查看器

41/61

■翻页:对正在查看 PDF 文档进行翻页,点击【前翻】【后翻】按钮进行翻页或者直接输入页数跳转

■查找: 文字模糊查找, 进行自此匹配, 可区分大小写, 高亮显示, 匹配变音符号等

■目录查看:浏览当前 PDF 文档的目录结构,可根据目录结构进行定位

■缩略图查看:浏览当前 PDF 文档的缩略图,可根据所选缩略图进行定位

■附件下载: 对有附件的 PDF 文档附进行附件下载

■图层显示: 对多图层的 PDF 文档查看图层显示

■放大缩小:对 PDF 文档进行缩放查看,可缩放倍数,或按住 ctrl 加鼠标滚轮对文档进行缩放。 ■旋转:对 PDF 文档进行旋转,支持顺时针和逆时针文档旋转。

■滚动:对 PDF 文档进行滚动查看,支持页面滚动,垂直滚动,水平滚动,平铺滚动,或者自由拖拽:

■视图:对 PDF 文档进行视图选择,支持单页视图,双页视图,书籍视图

■查看文档属性:对 PDF 文档进行文件属性查看,弹出文档属性窗口。

#### 6.2.2. 流程处理

#### 6.2.2.1. 我的待办

我的待办主要维护青翼 PLM 系统中个人待办任务的办理以及流程图的查看。 1、界面

| 流程处理   | 我的特点 ×             |                           |                    |       |                     |            |
|--------|--------------------|---------------------------|--------------------|-------|---------------------|------------|
| 我的時か   | 1.42744 (BAA) (CON | CONTRACT STRATE OF        | PRACE INTO A STORE |       |                     | 0.88       |
| ₫ 我的已か | 209738 BIRK/0319   | HUMPER DISEARCH           | TORICO DISEASE     |       |                     |            |
| ###200 | 康号 任务名称 ≎          | 业务对象                      | 所属造程               | 逸程英起人 | ésiinhíð ÷          | 接作         |
|        | > 1 审核发布           | QY_Y23_MC-LT0260/A.1-76/L | 文档波布流程             | 王侠晴   | 2023-03-22 14:23:54 | G          |
|        |                    |                           |                    |       |                     |            |
|        |                    |                           |                    |       |                     |            |
|        |                    |                           |                    |       |                     |            |
|        |                    |                           |                    |       |                     |            |
|        |                    |                           |                    |       |                     |            |
|        |                    |                           |                    |       |                     |            |
|        |                    |                           |                    |       |                     |            |
|        |                    |                           |                    |       |                     |            |
|        |                    |                           |                    |       |                     |            |
|        |                    |                           |                    |       |                     |            |
|        |                    |                           |                    |       |                     |            |
|        |                    |                           |                    |       |                     |            |
|        |                    |                           |                    |       |                     |            |
| 7      | 共1条 10条/页 ∨        |                           |                    |       |                     | 1 > 前往 1 页 |
|        |                    |                           |                    |       |                     |            |

2、元素说明:

任务名称: 当前任务名称; 业务对象: 流程处理的主对象; 所属流程: 所属流程名称; 流程发起人: 当前流程的发起人; 创建时间: 创建当前任务的时间。 3、功能 功能包括: 【查询】、【办理任务】、【查看流程图】。 ■查询 a) 功能描述: 可根据任务名称、所属流程、业务对象组合查找出符合条件的待办信息。 b) 操作步骤:

| D<br>429 | 预费  | 消候 | 入内容 |        | 所属流程 | 请输入内容                     | 任务名称 | 请输入内容 |       |                     | (2)<br>に 重要 (1) 査術 |
|----------|-----|----|-----|--------|------|---------------------------|------|-------|-------|---------------------|--------------------|
|          |     |    | 序号  | 任务名称 ≑ |      | 业务对象                      | 所属   | 高程    | 流程发起人 | 创建时间 🗘              | 操作                 |
|          | > C |    | 1   | 审核发布   |      | QY_Y23_MC-LT0260/A.1-7650 | 文档   | 没布流程  | 王俊楠   | 2023-03-22 14:23:54 | G                  |

- ◆输入业务对象、所属流程、任务名称可组合查询,支持模糊查询;
- ◆点击【查询】按钮,在我的待办中显示符合查询条件的待办信息。

◆如需变更查询条件,可修改查询条件,或点击【重置】按钮后,再输入各项查询条件。 ■办理任务

a)功能描述:

可根据具体待办任务类型进行任务办理。

b)操作步骤:

| 业务对象 | 391 | 前入内容 |        | 所属流程 | 请输入内容                    | Æ  | 务名称 请输入内容 |       |                     | の重置  | 〇章詞 |
|------|-----|------|--------|------|--------------------------|----|-----------|-------|---------------------|------|-----|
|      |     | 度号   | 任务名称 💠 |      | 业务对象                     |    | 所属造程      | 這程发起人 | ennenie ÷           | 操作   |     |
| 1    | 0   | 1    | 审核发布   |      | QY_Y23_MC-LT0260/A.1-76# | n. | 文档发布流程    | 王俊楠   | 2023-03-22 14:23:54 | ß    |     |
|      |     |      |        |      |                          |    |           |       |                     | 任务办理 |     |
|      |     |      |        |      |                          |    |           |       |                     |      |     |
|      |     |      |        |      |                          |    |           |       |                     |      |     |
|      |     |      |        |      |                          |    |           |       |                     |      |     |
|      |     |      |        |      |                          |    |           |       |                     |      |     |
|      |     |      |        |      |                          |    |           |       |                     |      |     |

# ◆1.选择一条待办任务;

◆2.点击【办理任务】,界面右侧弹出业务表单界面;

| 业务对象 | e Fi | 清输入内容 |        | 所屬流程 | 请输入内容                   | 业务表单           | 处理流程记录     |          |       |    |   |  |
|------|------|-------|--------|------|-------------------------|----------------|------------|----------|-------|----|---|--|
|      |      |       |        |      |                         | A 14 M 14 M 14 |            |          |       |    |   |  |
|      |      | 序号    | 任务名称 🕆 |      | 业务对象                    | 又档签审信题         | 8          |          |       |    | ~ |  |
| >    | •    | 1     | 审核没布   |      | QY_Y23_MC-LT0260/A.1-飞机 | 对象             | 所有者        | 类型       |       | 操作 |   |  |
|      |      |       |        |      |                         | > "60%         | 王依楠        |          |       |    |   |  |
|      |      |       |        |      |                         | 审批历史信息         | 2          |          |       |    | ~ |  |
|      |      |       |        |      |                         | 审核信息           |            |          |       |    | ~ |  |
|      |      |       |        |      |                         | *是否通过          |            |          |       |    |   |  |
|      |      |       |        |      |                         | #4080C         | 2018L/1949 |          | li li |    |   |  |
|      |      |       |        |      |                         | 审核附件           | 将文件拖到      | 此处,或点击上传 |       |    |   |  |
|      |      |       |        |      |                         |                |            |          |       |    |   |  |
| 共1条  | 10   | 歯(肉 ~ |        |      |                         | 提交             |            |          |       |    |   |  |

◆3.浏览业务信息并进行任务办理,或可以点击【流程处理记录】查看该流程的处理记录。

QY PLM 软件 V2.0 使用说明书

| 座                                                                                                    |                                                                                   |                                               | 所属流程                     | 假能入内容                                                                                         | 业务表单                                                                                                  | 处理流程记                                                                                                    | d.                          |                                           |                            |                                        |                                                             |              |
|----------------------------------------------------------------------------------------------------|-----------------------------------------------------------------------------------|-----------------------------------------------|--------------------------|-----------------------------------------------------------------------------------------------|----------------------------------------------------------------------------------------------------|----------------------------------------------------------------------------------------------------|-----------------------------|-------------------------------------------|----------------------------|----------------------------------------|-------------------------------------------------------------|--------------|
|                                                                                                    | 9                                                                                 | 任务名称 0                                        |                          | 业务对象                                                                                          | ① 文档                                                                                                  | 胶                                                                                                    |                             |                                           |                            |                                        |                                                             |              |
| > 0 1                                                                                                    |                                                                                   | 审核发布                                          |                          | QY_V23_MC-LT0260/A.1-76/0                                                                     |                                                                                                    | <ul><li>② 力理人 王侯</li><li>③ 开始时间 2021</li></ul>                                                                                                    | <b>N</b><br>-03-22 14:23:52 | <ul><li>③ 力理时间</li><li>④ 地帯时间</li></ul>   | 28)<br>2023-03-22 14:23:54 |                                        |                                                             |              |
|                                                                                                    |                                                                                   |                                               |                          |                                                                                               | ② 审核                                                                                                  | ¢6                                                                                                    |                             |                                           |                            |                                        |                                                             |              |
|                                                                                                    |                                                                                   |                                               |                          |                                                                                               |                                                                                                    | <ul><li>● 外華人 王侯</li><li>● 月朝(日)</li><li>● 月前(日)</li><li>● 月前(日)</li><li>●</li></ul> | <b>n</b><br>-03-22 14:23:54 | <ul> <li>③ 短期間</li> <li>④ 結束的間</li> </ul> | 未完成                        |                                        |                                                             |              |
|                                                                                                    |                                                                                   |                                               |                          |                                                                                               |                                                                                                    |                                                                                                    |                             |                                           |                            |                                        |                                                             |              |
|                                                                                                    |                                                                                   |                                               |                          |                                                                                               |                                                                                                    |                                                                                                    |                             |                                           |                            |                                        |                                                             |              |
|                                                                                                    |                                                                                   |                                               |                          |                                                                                               |                                                                                                    |                                                                                                    |                             |                                           |                            |                                        |                                                             |              |
|                                                                                                    |                                                                                   |                                               |                          |                                                                                               |                                                                                                    |                                                                                                    |                             |                                           |                            |                                        |                                                             |              |
|                                                                                                    |                                                                                   |                                               |                          |                                                                                               |                                                                                                    |                                                                                                    |                             |                                           |                            |                                        |                                                             |              |
|                                                                                                    |                                                                                   |                                               |                          |                                                                                               |                                                                                                    |                                                                                                    |                             |                                           |                            |                                        |                                                             |              |
|                                                                                                    |                                                                                   |                                               |                          |                                                                                               |                                                                                                    |                                                                                                    |                             |                                           |                            |                                        |                                                             |              |
|                                                                                                    |                                                                                   |                                               |                          |                                                                                               |                                                                                                    |                                                                                                    |                             |                                           |                            |                                        |                                                             |              |
| JALT BE TUBELOU                                                                                                    |                                                                                   |                                               |                          |                                                                                               |                                                                                                    |                                                                                                    |                             |                                           |                            |                                        |                                                             |              |
| ■ 杏毛・                                                                                                    | 法于                                                                                | 印页                                            |                          |                                                                                               |                                                                                                    |                                                                                                    |                             |                                           |                            |                                        |                                                             |              |
| ■ 旦泪                                                                                                    | 0L/                                                                               | 国国                                            |                          |                                                                                               |                                                                                                    |                                                                                                    |                             |                                           |                            |                                        |                                                             |              |
| ■ 旦有<br>) 功能                                                                                                    | 描                                                                                 | <sub>匡囟</sub><br>述:                           |                          |                                                                                               |                                                                                                    |                                                                                                    |                             |                                           |                            |                                        |                                                             |              |
| ■ 旦<br>1) 功能<br>な看我的                                                                                                    | 描                                                                                 | 匡图<br>述:<br>专办的                               | □流程                      | 网                                                                                             |                                                                                                    |                                                                                                    |                             |                                           |                            |                                        |                                                             |              |
| <ul> <li>■ 旦 個</li> <li>□) 功能</li> <li></li></ul>                                                                                                    | 描                                                                                 | <sub>匡图</sub><br>述:<br>寺办的                    | ı流程                      | 图。                                                                                            |                                                                                                    |                                                                                                    |                             |                                           |                            |                                        |                                                             |              |
| ■ 旦<br>1)功能<br>查看我的<br>o)操作                                                                                                    | 描<br>約<br>行<br>手<br>步                                                             | 座図<br>述:<br>寺办的<br>示骤:                        | J流程                      | 图。                                                                                            |                                                                                                    |                                                                                                    |                             |                                           |                            |                                        |                                                             |              |
| ■ 旦<br>1) 功能<br>查看我的<br>b) 操作                                                                                                    | 油<br>油<br>約<br>手<br>步                                                             | 座函<br>述:<br>寺办的<br>⇒骤:                        | 流程                       | 图 。<br>380.\/vi8                                                                              | 任務名称 雨                                                                                                | 金人内容                                                                                                    |                             |                                           |                            |                                        | の重要                                                         | C <u>新</u> 利 |
| <ul> <li>■ 旦有</li> <li>1)功能</li> <li> </li> <li> </li> <li></li></ul>                                                                                                    | 油<br>油<br>約<br>手<br>步                                                             | 座图<br>述:<br>寺办的<br>示骤:                        | )流程                      | 交<br>。<br>2850人小市<br>全務務策                                                                     | 任務名称 御<br>所属主任                                                                                        | 輸入内容                                                                                                    | 208                         | 实超人                                       |                            | ésirebi∩i ≎                            | C 重要<br>要作                                                  | 〇直和          |
| <ul> <li>□ □ 1</li> <li>□ 功能</li> <li>查看我的</li> <li>b ) 操作</li> <li>□ ● 1</li> </ul>                                                                                                    | 描<br>前<br>行<br>走<br>一<br>一<br>一<br>一<br>一<br>一<br>一<br>一<br>一<br>一<br>一<br>一<br>一 | 性图<br>述:<br>寺办的<br>示骤:<br>(#8# ≈              | 1流程                      | o<br>3980.4.165<br>97979.98<br>074.102501-110                                                 | 任身名称 扉<br>所属激程<br>文档法称                                                                                | 2.757<br>2.757                                                                                                    | 1046<br>王.4                 | 汉武紀人                                      |                            | <b>학교문화4月</b> 수<br>2023-03-22 14:23    | C 重型<br>操作<br>54 G                                          | 0.539        |
| ■ 旦有<br>う 功能<br>查看我自<br>b) 操作                                                                                                    | 描<br>村<br>年<br>步                                                                  | E 述:<br>赤办的<br>示聚:                            | ]流程<br><sup>▲ ####</sup> | 0<br>1988-7-7-15<br>1988-7-7-15<br>1988-7-170<br>1997-7-1702-00/-1-7-191                      | 任身名称 宗<br>所置追悼<br>文相读句)                                                                               | ۵۸.98<br>8 <b>8</b>                                                                                                    |                             | 2天起人                                      |                            | <b>651880561</b> ©<br>2023-03-22 14:23 | 0 重更<br>要作<br>54 <b>C</b>                                   | 0 商務         |
| ■ <sup>□</sup> <sup>□</sup> <sup>□</sup> <sup>□</sup> <sup>□</sup> <sup>0</sup>                                                                                                    | 加<br>描<br>約<br>手                                                                  | E 述:<br>赤办的<br>示聚:                            | 」流程<br>■ ### [           | 0<br>0<br>0<br>0<br>0<br>0<br>0<br>0<br>0<br>0<br>0<br>0<br>0<br>0                            | 任務名称 () () () () () () () () () () () () ()                                                           |                                                                                                    | 108<br>114<br>114           | 2天起人                                      |                            | <b>6188097 0</b><br>2023-03-22 1423    | ○ 道张<br>現作<br>54 G                                          | <b>○五</b> 前  |
| <ul> <li>■ 旦有</li> <li>ඛ) 功能</li> <li>查看我的</li> <li>b) 操作</li> <li>■ ■ ■ ■ ■</li> <li>■ ■</li> <li>■ ■</li></ul>                                                                                                    | 加<br>抽<br>府<br>步                                                                  | E 述:<br>赤办的<br>示骤:<br>##255                   | 〕流程<br>◎ #≣##E 〔         | 0<br>0<br>0<br>0<br>0<br>0<br>0<br>0<br>0<br>0<br>0<br>0<br>0<br>0                            | 任身名称 ()))<br>所成為程<br>文祖(546)                                                                          | 82.598<br>62                                                                                                    | 200<br>310<br>**            | 27.88Å<br>288<br>→○                       |                            | <b>영羅한테루 :</b><br>2023-03-22 1423      | C 亚洲<br>器件<br>54 G                                          | 0 商務         |
| <ul> <li>■ 旦有</li> <li>(1) 功能</li> <li>(2) 查看我的</li> <li>(2) 查看我的</li> <li>(3) 查看我的</li> <li>(4) 查看我的</li> <li>(4) 查<br/>(4) 章</li> <li>(4) 章</li> <li>(4) 章</li> <li>(4) 章</li> <li>(4) 章</li> <li>(4) 章</li> <li>(4) 章</li> <li>(4) 章</li> <li>(4) 章</li> <li>(4) 章</li> <li>(4) 章</li> <li>(4) 章</li> <li< th=""><td>加<br/>描<br/>府<br/>手<br/>事</td><td>E 述:<br/>赤办的<br/>示骤:<br/>(##R# ○<br/>#EX#<br/>#EX#</td><td>]流程</td><td></td><td>HERSER IN<br/>MERCEN<br/>XELECT</td><td>60.998<br/>69<br/>9<br/>9<br/>9<br/>9<br/>9<br/>9<br/>9<br/>9<br/>9<br/>9<br/>9</td><td>39.8<br/>Ξ.9<br/>• ★</td><td>awaaA<br/>898<br/>○</td><td></td><td><b>61480197</b> 0<br/>2023-03-22 1423</td><td>्र डल<br/>इस<br/>54 दि</td><td><u>ा लग</u></td></li<></ul>                                                                                    | 加<br>描<br>府<br>手<br>事                                                             | E 述:<br>赤办的<br>示骤:<br>(##R# ○<br>#EX#<br>#EX# | ]流程                      |                                                                                               | HERSER IN<br>MERCEN<br>XELECT                                                                         | 60.998<br>69<br>9<br>9<br>9<br>9<br>9<br>9<br>9<br>9<br>9<br>9<br>9                                                                                                    | 39.8<br>Ξ.9<br>• ★          | awaaA<br>898<br>○                         |                            | <b>61480197</b> 0<br>2023-03-22 1423   | ्र डल<br>इस<br>54 दि                                        | <u>ा लग</u>  |
| <ul> <li>■ 旦有</li> <li>(1) 功能</li> <li>(2) 支着我的</li> <li>(2) 支着</li> <li>(3) 支援</li> <li>(4) 支援</li> <li>(4) 支援</li></ul>                                                                                                    | が<br>描<br>約<br>手<br>事                                                             | E 述:<br>赤办的<br>示聚:<br>(#888 ○<br>₩EX75        | ]流程                      | 0<br>2000.0-1955<br>2000.0-1955<br>2000.9723_MC-170250/A1-2050<br>2007_9723_MC-170250/A1-2050 | HERER MILLION                                                                                         | €2.2917<br>Arg<br>Hart - Arg<br>Hart - Arg                                                                                                    | 208<br>∓0<br>• ≪            | <del>25.83</del> 人<br>≈∰                  |                            | <b>61480191 0</b><br>2023-03-22 1423   | <ul> <li>三三部</li> <li>第2件</li> <li>54</li> <li>G</li> </ul> |              |
| <ul> <li>■ 旦有</li> <li>(1) 功能</li> <li>(2) 支着我的</li> <li>(2) 支着我的</li> <li>(3) 支援</li> <li>(4) 支援</li> <li>(4) 支援<td>が<br/>古<br/>府<br/>王<br/>『<br/>『</td><td>E 述:<br/>赤办的<br/>保務 (€#88# °) ₩EX8</td><td>〕流程</td><td>o<br/>1886-7-758<br/><b>1885-759</b><br/>QV_Y23_MC-170269/A1-786</td><td>任祭名称 ()))/<br/>// (武治安布)<br/>()<br/>()<br/>()<br/>()<br/>()<br/>()<br/>()<br/>()<br/>()<br/>()<br/>()<br/>()<br/>()</td><td>ALANT<br/>SE<br/>ALANT<br/>SE<br/>ALANT<br/>SE<br/>ALANT<br/>SE</td><td>2046<br/>100</td><td></td><td></td><td><b>618201/4 0</b><br/>2023-03-22 1423</td><td><ul> <li>通酬</li> <li>第件</li> <li>54</li> <li>G</li> </ul></td><td><b>.</b></td></li></ul> | が<br>古<br>府<br>王<br>『<br>『                                                        | E 述:<br>赤办的<br>保務 (€#88# °) ₩EX8              | 〕流程                      | o<br>1886-7-758<br><b>1885-759</b><br>QV_Y23_MC-170269/A1-786                                 | 任祭名称 ()))/<br>// (武治安布)<br>()<br>()<br>()<br>()<br>()<br>()<br>()<br>()<br>()<br>()<br>()<br>()<br>() | ALANT<br>SE<br>ALANT<br>SE<br>ALANT<br>SE<br>ALANT<br>SE                                                                                                    | 2046<br>100                 |                                           |                            | <b>618201/4 0</b><br>2023-03-22 1423   | <ul> <li>通酬</li> <li>第件</li> <li>54</li> <li>G</li> </ul>   | <b>.</b>     |

◆点击左侧下拉按钮,弹出该待办任务的流程图。

# 6.3.工具

模块功能:业务工具包括结构查询器。

#### 6.3.1. 结构查询器

功能简介: 青翼 PLM 中的结构查询器是指对产品层次关系和关联到产品结构上的各种设计信息和制造信息的查询。将产品的原材料、原配件、组合件等进行拆解,并将各单项物料和物料规则配置依据、品名、规格、单位用量等按照制造流程的顺序记录下来,排列为一个清单,即形成物料清单(BOM)。

#### 6.3.1.1. BOM 视图

BOM 视图主要维护青翼 PLM 系统中的 BOM 结构,可新建、查询、删除 BOM 视图;可添加、 移除、修改、替换、粘贴、剪切\移动、上移、下移 BOM 行。

```
6.3.1.1.1.界面
```

| 対象名称         ID         共型         数量           ・ 1111         00001         6. 工艺         1           ・ qwqrx1         BG-0001         6. 包装技术规范         1 | 亞 拆分视图 | • |
|----------------------------------------------------------------------------------------------------|--------|---|
| 、、、、、1111       00001       LZ       1         ●、qwqrx1       BG-00001       色 包装技术规范       1                                                               | 单位     | ٢ |
| □ ● qwqr x 1 BG-00001 ● 包装技术规范 1                                                                                                    | -      |   |
|                                                                                                    | -      |   |
|                                                                                                    |        |   |
|                                                                                                    |        | 4 |
|                                                                                                    |        |   |
|                                                                                                    |        |   |
|                                                                                                    |        |   |
|                                                                                                    |        |   |
|                                                                                                    |        | • |
|                                                                                                    |        |   |
|                                                                                                    |        |   |

6.3.1.1.2. 元素说明

BOM:树状物料清单; BOM 行:清单中的的一行; 零组件类型:业务对象类型; 零组件状态:是否工作中; 序号:用于查找的序号; 数量:此物料在此 BOM 视图中的数量。

6.3.1.1.3. 功能

功能包括:【新建】、【查询】BOM 视图;【新增】、【移除】、【修改】、【复制】、【粘 贴】、【剪切】、【上移】、【下移】BOM 行。

∎打开

a)功能描述

打开 BOM 视图。

b) 操作步骤:

|                                                                                                    |        | 搜索结果列表           |      |       |                       |
|----------------------------------------------------------------------------------------------------|--------|------------------|------|-------|-----------------------|
| 🚯 其它配方<br>🚯 产品                                                                                                    |        | 对象名称             | 类型   | 版本    | 状态                    |
| 🔥 包材                                                                                                    |        |                  | 暂无数据 |       |                       |
| ▶ 工艺 ● 包装技术规范                                                                                                    |        |                  |      |       |                       |
|                                                                                                    |        |                  |      |       |                       |
|                                                                                                    |        |                  |      |       |                       |
|                                                                                                    |        |                  |      |       |                       |
| 搜索条件                                                                                                    | :      |                  |      |       |                       |
|                                                                                                    |        |                  |      |       |                       |
|                                                                                                    |        |                  |      |       |                       |
|                                                                                                    |        |                  |      |       |                       |
|                                                                                                    |        |                  |      |       |                       |
|                                                                                                    |        |                  |      |       |                       |
|                                                                                                    |        |                  |      |       |                       |
|                                                                                                    | 0 ##   | # 0.8            |      | 10.41 |                       |
|                                                                                                    | Q重调    | × 0 <del>x</del> |      | 10宗/贝 |                       |
|                                                                                                    |        |                  |      |       |                       |
| 打开高级搜索,                                                                                                    | 选择 BOM | 打开               |      |       | ⊟<br>B<br>J<br>J<br>J |
| <ul> <li>打开高级搜索,</li> <li>查询</li> <li>) 功能描述:</li> <li>适询 BOM 视图。</li> <li>) 操作步骤:</li> <li>■跳</li> <li>Mul &gt; (图ARAPPE Q)</li> </ul>                  | 选择 BOM | 打开               |      |       | 日打                    |
| •打开高级搜索,<br>查询<br>)功能描述:<br>适询 BOM 视图。<br>)操作步骤:<br>■<br><u>■</u><br><sup>■</sup><br><sup>■</sup>                                                        | 选择 BOM | 打开               |      |       | 日打                    |
| •打开高级搜索,<br>查询<br>)功能描述:<br>适询 BOM 视图。<br>)操作步骤:<br>■<br>#<br>#<br>#<br>#<br>#<br>#<br>#<br>#<br>#<br>#<br>#<br>#<br>#<br>#<br>#<br>#<br>#<br>#          | 选择 BOM | 打开               |      |       | 日打                    |
| •打开高级搜索,<br>查询<br>)功能描述:<br>查询 BOM 视图。<br>)操作步骤:<br><u>at</u><br><u>at</u><br><u>at</u><br><u>at</u><br><u>at</u><br><u>at</u><br><u>at</u><br><u>at</u> | 选择 BOM | 打开               |      |       | <b>日打</b> ;           |
| •打开高级搜索,<br>查询<br>)功能描述:<br>查询 BOM 视图。<br>) 操作步骤:<br>■<br>■<br>■<br>#<br>#<br>#<br>#<br>#<br>#<br>#<br>#<br>#<br>#<br>#<br>#<br>#<br>#<br>#<br>#         | 选择 BOM | 打开               |      |       | 6 <del>1</del> 7;     |
| <ul> <li>打开高级搜索,<br/>查询</li> <li>功能描述:</li> <li>适询 BOM 视图。</li> <li>操作步骤:</li> <li>重线</li> <li>型&lt;</li> <li>单A度集内容</li> </ul>                          | 选择 BOM | 打开               |      |       | <b>⊖</b> 打;           |
| •打开高级搜索,<br>查询<br>)功能描述:<br>适询 BOM 视图。<br>)操作步骤:<br>***<br>********************************                                                              | 选择 BOM | 打开               |      |       | <b>日打</b> ;           |
| •打开高级搜索,<br>查询<br>)功能描述:<br>查询 BOM 视图。<br>)操作步骤:<br>型                                                                                                    | 选择 BOM | 打开               |      |       | 6 <del>1</del> 7;     |
| •打开高级搜索,<br>查询<br>)功能描述:<br>查询 BOM 视图。<br>) 操作步骤:<br>■<br>■<br>■<br>■<br>■<br>■<br>■<br>■<br>■<br>■<br>■<br>■<br>■<br>■<br>■<br>■<br>■<br>■<br>■         | 选择 BOM | 打开               |      |       | <b>⊟</b> 打;           |
| <ul> <li>打开高级搜索,<br/>查询</li> <li>功能描述:</li> <li>适询 BOM 视图。</li> <li>操作步骤:</li> </ul>                                                                     | 选择 BOM | 打开               |      |       | ⊟打;                   |

∎新增

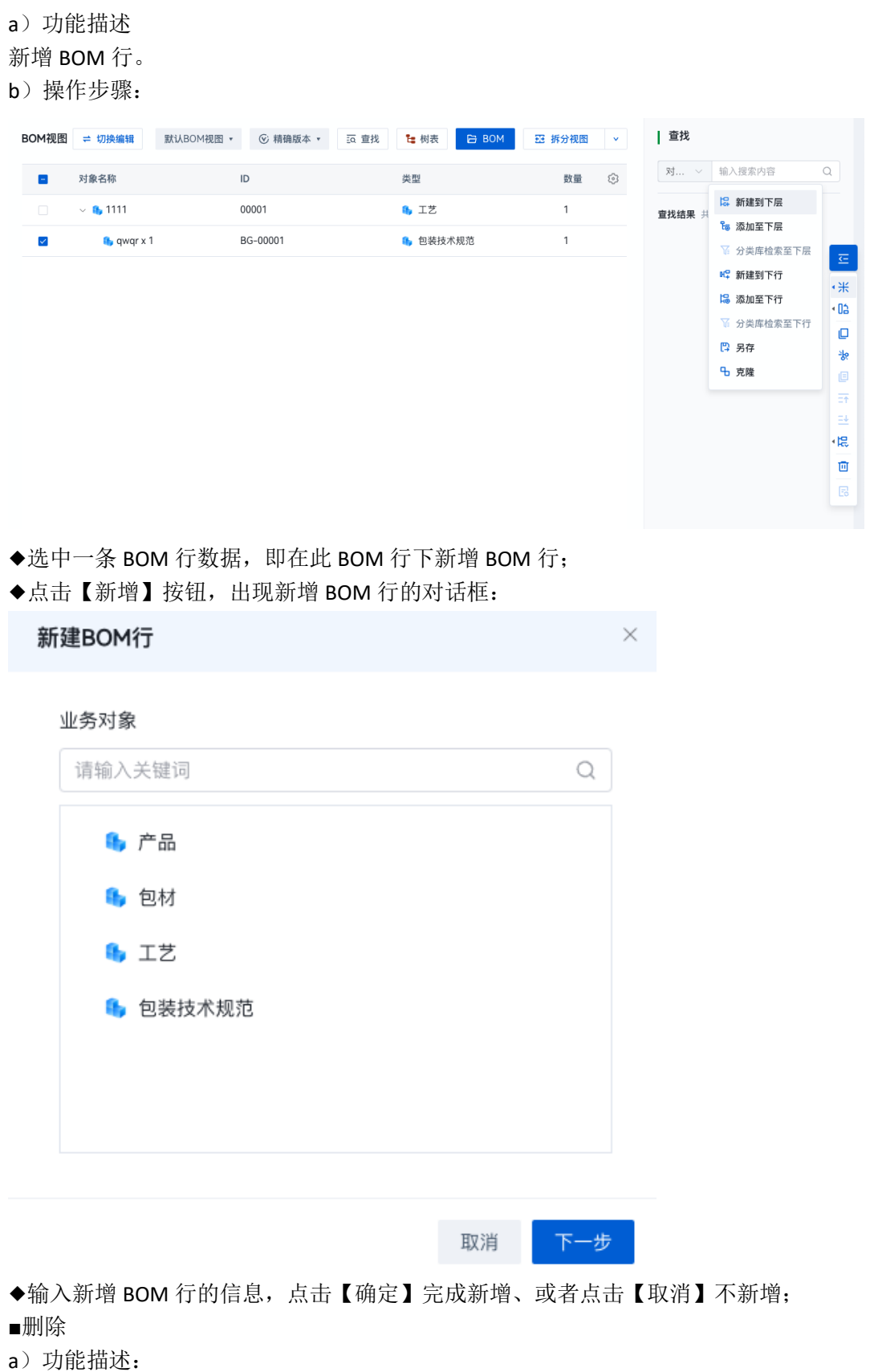

移除 BOM 行。

b) 操作步骤:

| Ξ           |
|-------------|
| ◆米 新建       |
| ▲ 【12 替换    |
| □ 复制        |
| <b>治</b> 剪切 |
| ุ ● 粘贴      |
| 三↑ 上移       |
| ⊒ 下移        |
| ◆提展开        |
| 回 删除        |
| 🗟 替代件组视图清单  |

◆选中 BOM 行,点击【删除】按钮完成移除。 ■替换 a)功能描述: 替换 BOM 行。

b) 操作步骤:

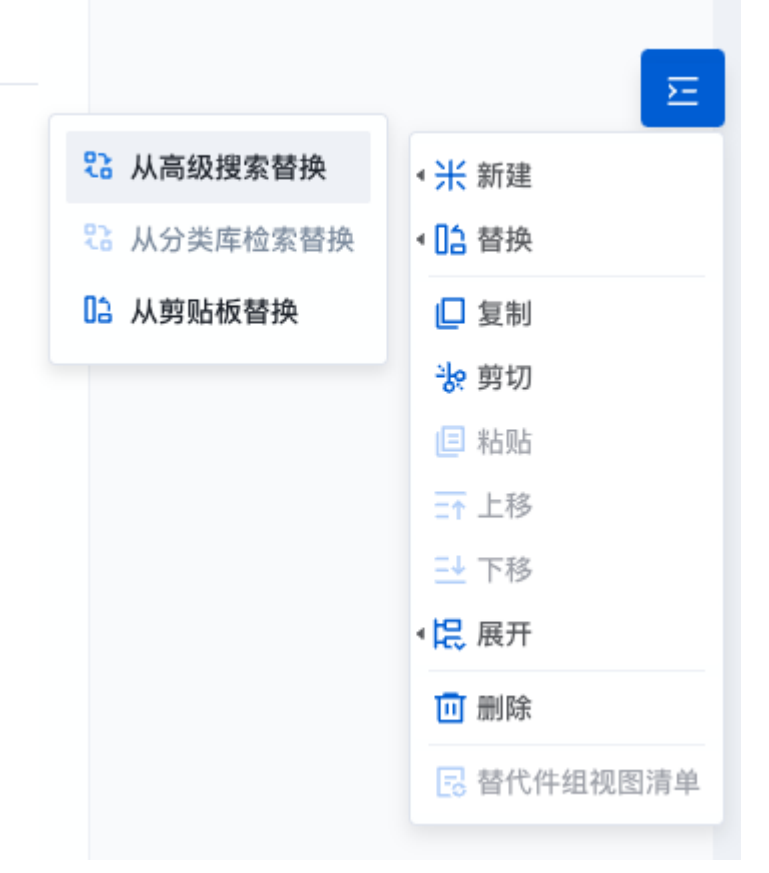

◆选中 BOM 行,点击【替换】按钮,出现替换 BOM 选项:

■复制

a)功能描述:

复制 BOM 行。

48/61

b) 操作步骤:

| E          |
|------------|
| ◆米 新建      |
| ▲ 🗋 替换     |
| □ 复制       |
| き 剪切       |
| ■ 粘贴       |
| =↑ 上移      |
| ⊒ 下移       |
| ・ 民 展开     |
| □ 删除       |
| 🗟 替代件组视图清单 |

◆选中 BOM 行,点击【复制】按钮完成;
■粘贴
a)功能描述:
粘贴 BOM 行。
b)操作步骤:

| <ul> <li>· 米 新建</li> <li>· L: 替换</li> <li>· U: 复制</li> <li>· 波 剪切</li> <li>· E 粘贴</li> <li>· · · · · · · · · · · · · · · · · · ·</li></ul>                                                                                                    |            |    |    |    | 5-  |
|----------------------------------------------------------------------------------------------------|------------|----|----|----|-----|
| <ul> <li>協 替換</li> <li>夏制</li> <li>波 剪切</li> <li>国 粘贴</li> <li>ゴ 上移</li> <li>ご 下移</li> <li>保 展开</li> <li>団 删除</li> <li>区 替代件组视图清单</li> </ul>                                                                                                    | •*         | 新建 |    |    |     |
| □ 复制         次 剪切         □ 粘贴         □ 上移         □ 下移         • 民 展开         □ 删除         □ 删除         □ 替代件组视图清单                                                                                                    | • 02       | 替换 |    |    |     |
| <ul> <li>次 剪切</li> <li>■ 粘贴</li> <li>□ 計路</li> <li>□ 上移</li> <li>□ 一 刑除</li> <li>□ 一 耐除</li> <li>□ 替代件组视图清单</li> </ul>                                                                                                    |            | 复制 |    |    |     |
| □       粘贴         □       上移         □       下移         く       に         皮开       団         回       翻除         同       替代件组视图清单                                                                                                    | 눙          | 剪切 |    |    |     |
| ·上移         ··比 展开         ·· 開 開除         ·· 常         ·· 常         ·· 常         ·· 常         ·· 常         ·· 常         ·· 常         ·· · · · · · · · · · · · · · · · · · ·                                                                                                     | ۵          | 粘贴 |    |    |     |
| <ul> <li></li> <li></li> <li>&lt;</li></ul> | <b>=</b> ↑ | 上移 |    |    |     |
| < <ul> <li></li></ul>                                                                                                    | ⊒∔         | 下移 |    |    |     |
| <ul> <li>□ 删除</li> <li>□ 替代件组视图清单</li> </ul>                                                                                                    | 铝          | 展开 |    |    |     |
| 🛃 替代件组视图清单                                                                                                    | Ū          | 删除 |    |    |     |
|                                                                                                    | E          | 替代 | 件组 | 视图 | 目清单 |

◆选中 BOM 行,点击【粘贴】按钮;
◆此 BOM 行粘贴在选中的 BOM 行下。
■剪切
a)功能描述:
剪切\移动 BOM 行。
b)操作步骤:

| <mark>长</mark> 新建                                                          |                             |            |    |    |
|----------------------------------------------------------------------------|-----------------------------|------------|----|----|
| 2 替换                                                                       |                             |            |    |    |
| 复制                                                                         |                             |            |    |    |
| <u>9</u> 剪切                                                                |                             |            |    |    |
| ■ 粘贴                                                                       |                             |            |    |    |
| ▶ 上移                                                                       |                             |            |    |    |
| <b>⊻</b> 下移                                                                |                             |            |    |    |
| 展开                                                                         |                             |            |    |    |
| ₫ 删除                                                                       |                             |            |    |    |
| 6 替代件组视图清单                                                                 |                             |            |    |    |
| 11<br>11<br>11<br>11<br>11<br>11<br>11<br>11<br>11<br>11<br>11<br>11<br>11 | 【qwqr x 1】<br>层 <b>①</b> 下行 | 至【qwqr x ′ | 1] | ×  |
|                                                                            |                             |            | 取消 | 粘贴 |
|                                                                            |                             |            |    |    |

# 6.4.管理

## 6.4.1. 组织结构管理模块

6.4.1.1. 用户管理

用户管理主要维护青翼 PLM 系统中的系统用户,可新建、查询、查看、修改、删除用户。 1、**界面** 

| 1052640          | 10173037      | arite means      | 872 ×         |             |        |                         |          |             |            |           |                         |          |
|------------------|---------------|------------------|---------------|-------------|--------|-------------------------|----------|-------------|------------|-----------|-------------------------|----------|
| ▲ 坦然灌理<br>● 用戶證理 | 用户名           | 開輸入用户名           | 地名 闭油入出的      |             | RS HEA | 状态 ~                    |          |             |            |           | の重要の合動                  |          |
| ▲ 角色管理           |               | 用户名 😜            | 姓名            | 状态          |        | 包融时间                    | 固定电话     | 手机号         | 企业得信       | 1010      | MFRI                    |          |
| an un luca       |               | yujianan         | 余征男           | ER          |        | 2023-10-16 13:55:2<br>3 |          |             |            |           | yujianan@udschina.com   |          |
|                  |               | xiaculao         | RR            | ER          |        | 2023-07-10 11:27:0<br>3 |          |             |            |           | jing.cheng@udschina.com |          |
|                  |               | wang.chuan       | 王川            | ER          |        | 2023-08-22 15:59:5<br>2 |          | 19826270183 |            |           | 2362075144@qq.com       |          |
|                  |               | pi.demonstration | 流程演示          | ER          |        | 2023-12-06 16:00:2<br>5 |          |             |            |           |                         |          |
|                  |               | lei.shao         | 17 <b>1</b>   | EM.         |        | 2023-07-18 10:10:0<br>8 |          |             |            |           | lei.shao@udschina.com   |          |
| I                |               | junlin           | 黄金霄           | +7.8        |        | 2023-12-07 15:56:0<br>7 |          | 18824649025 |            |           |                         | Ξ        |
|                  |               | jerry_zhu        | 朱肖健           | 19-10<br>10 |        | 2023-08-28 14:13:0<br>9 |          |             |            |           | jerry_zhu@udschina.com  | <b>8</b> |
|                  |               | di.demonstration | 意敢演示          | ER.         |        | 2023-12-06 16:12-5<br>9 |          |             |            |           |                         |          |
|                  |               | admin            | <b>然</b> 22.W | ER          |        | 2022-09-01 14:11:2<br>4 | 88888888 | 18879374550 | ZhuZhiYuan | testding2 | waterhu@163.com         |          |
|                  |               | UDSTo8001        | 流示称15001      | ER          |        | 2023-11-23 13:57:5<br>6 |          |             |            |           |                         |          |
|                  |               |                  |               |             |        |                         |          |             |            |           |                         |          |
| 5                | <b>共 83</b> 1 | 108//II V        |               |             |        |                         |          |             |            | 1 2 3 4   | 5 6 - 9 > BE 1          | Ā        |

#### 2、元素说明:

用户名:用户名称; 姓名:用户真实姓名;

50/61

固定电话:用户的固定电话;

手机号:用户的移动电话;

邮箱:用户的邮箱;

状态: 表示该部门是否已启用。

3、功能

功能包括:【查询】、【新建】、【查看】、【修改】、【删除】、【启用】、【禁用】。 ■ 查询

a)功能描述:

可根据用户名、状态进行组合查找出符合条件的用户信息。

b)操作步骤:

| 用户名 | 请输入用户名           | 姓名 请输入地名 | i the inter- | uks ~                   |      |             |      |      | こ面面 〇直询                 |
|-----|------------------|----------|--------------|-------------------------|------|-------------|------|------|-------------------------|
|     | 用户名 🗘            | 姓名       | 状态           | 會與重用其何                  | 固定电话 | 手机号         | 企业微信 | 4343 | 邮箱                      |
|     | yujianan         | 余佳男      | <u>E</u> M   | 2023-10-16 13:55:2<br>3 |      |             |      |      | yujianan@udschina.com   |
|     | xiaoxiao         | 前前       | EM           | 2023-07-10 11:27:0<br>3 |      |             |      |      | jing.cheng@udschina.com |
|     | wang.chuan       | 王川       | EM           | 2023-08-22 15:59:5<br>2 |      | 19826270183 |      |      | 2362075144@qq.com       |
|     | pi.demonstration | 流程演示     | EM           | 2023-12-06 16:00:2<br>5 |      |             |      |      |                         |
|     | lei.shao         | (57前)    | Ш <b>ж</b>   | 2023-07-18 10:10:0<br>8 |      |             |      |      | lei.shao@udschina.com   |

- ◆输入查询条件,用户名、状态中的一个或多个,列表中选取或输入,支持模糊查询;
- ◆点击【查询】按钮,在角色列表中显示符合查询条件的用户信息。
- ◆如需变更查询条件,可修改查询条件,或点击【重置】按钮后,再输入各项查询条件。
- ∎ 新建
- a)功能描述:

新增用户,填写用户的各类信息。

b) 操作步骤:

| 加合名・         利名         利益         利益時月         脱血物月         脱血物月         脱血物月         創用の         創用の           ziylliu         別子父         正常         2022-10-14 132350         1991203453         ziylliu@udschina.com           zibiweilE         学さ件         正常         2022-10-14 1402.04         13256751218         zibiweilE@udschina.com           skinneng         司孟紹         正常         2022-10-14 1402.04         13565753278         zibiweil@udschina.com         1           rynate         特日倍         正常         2022-00-14 172.941         18652563352         skinneng@udschina.com         1           rynate         特日倍         正常         2022-00-21 115.2251         13356258526         rynate@udschina.com         1           rynate         日日常         正常         2022-00-21 115.2251         1395254320         ruanjianchang@l26.com         1           rink.wang         正常         2022-00-21 115.2253         18654752565         link.wang@l42china.com         1           hhhh         磁         正常         2022-00-21 15.132.233         186756462         heng.ling.udschina.com         1           hkhh         三世常         正常         2022-10-17 102.614         60082098         1987585258         272146414@qqq.com         1                                                                                                    | 1户名 诗地入用户名 | 状      | 透明输入状态 |                     |            |             | Q 査询 ② 重置               |
|----------------------------------------------------------------------------------------------------|------------|--------|--------|---------------------|------------|-------------|-------------------------|
| żyłku         ĮЯŻ         IEI         2022-10-14 133350         1912/03493         żylku@udschina.com           zhweLE         984         IEI         2022-10-14 140.204         1325675318         żhweLi@udschina.com         iskineng@udschina.com         iskineng@udschina.com                                                                                                    | 用户名 ≑      | 姓名     | 状态     | 创建时间                | 固定电话       | 手机号         | 邮箱                      |
| zhwell         ¥#         Image: shift shift shif | ziyi.liu   | 刘子义    | 正常     | 2022-10-14 13:33:50 | D          | 18912034543 | ziyi.liu@udschina.com   |
| sikineng         EM         2022-10-14 172941         1856256332         sikineng@udchin.com           rynate         BIB®         EM         2022-09-27 183221         1335625852         rynate@udchin.com         189820           quadmin         PLM管理S         EM         2022-09-27 183221         1335625852         runsjinchang@126.com         189820           link.wang         ER®         2022-09-20 111.166         1392354320         runsjinchang@126.com         1           link.wang         ER®         2022-09-20 11.15.25.3         180756626         link.wang@udchin.com         1           hch18         EM         EM         2022-10-17 10.26.14         8008088         189756626         272140140@qq.com         1           char         BM*         EM         2022-09-17 10.26.14         8008088         189756526         272140140@qq.com         1           char         BM*         EM         2022-09-17 10.26.14         8008088         189757550         ling.chemg/dudchin.com         1                                                                                                    | zhiwei.li  | 李志伟    | E#     | 2022-10-14 14:02:04 | 4          | 13256753218 | zhiwei.li@udschina.com  |
| yante         HER         2022-09-27 18:3221         133562565         yante@uschin         HERD         HERD <td>sisi,meng</td> <td>司孟超</td> <td>IE#</td> <td>2022-10-14 17:29:41</td> <td>1</td> <td>18562563352</td> <td>sisi.meng@udschina.com</td>                                                                                                    | sisi,meng  | 司孟超    | IE#    | 2022-10-14 17:29:41 | 1          | 18562563352 | sisi.meng@udschina.com  |
| qyadmin         PLM 管理员         EXE         2022-09-2011:11:46         1392354320         ruanjianchang P126.com         ruanjianchang P126.com         ruanjian                                                                                                    | ryan.te    | 特日棍    | 正常     | 2022-09-27 18:32:21 | 1          | 13356258526 | ryan.te@udschin 新贈用户    |
| Ink.wang         Eth         2022-09-28 18.00.37         1865475255         Ink.wang@udschina.com         Ink.wang@udschina.com           Ibhh         ME         Eth         2022-10-13 15.32.53         1807956420         heng.lin@udschina.com         Ink.wang@udschina.com         Ink.wang@                                                                                                    | qyadmin    | PLM管理员 | 正常     | 2022-09-20 11:11:46 | 5          | 13923544320 | ruanjianchang@126.com   |
| Ibbh         KE         2022-10-13 15:3253         1887956426         heng.lin@udschina.com         neng.lin@udschina.com           hcx18 <b>g</b> Im         2022-10-17 10:26:14         80082088         1985558528         22721461164@qq.com         c           clare         MgK         Im         2022-09-19 22:41:30         1918239456         dare_ruam@udschina.com         dare_ruam@udschina.com                                                                                                    | link.wang  | 王俊楠    | IF#    | 2022-09-28 18:00:37 | 7          | 18654752565 | link.wang@udschina.com  |
| hcx18         資業所         Image         2022-10-17 102.614         80082088         1985558528         2721461164@qq.com         G           clare         Kiệk         Image         2022-09-19 22:41:30         1391823945         clare_nua@udschina.com         g           admin         TER         2022-09-1142:11:24         8888888         18879374550         jing.cheng@udschina.com         g                                                                                                    | lhhhh      | 林垣     | IE#    | 2022-10-13 15:32:53 | 3          | 18879562462 | heng.lin@udschina.com   |
| Clare         原鍵:         2022-09-19 22:41:30         13918239456         Clare man@udschina.com         0           admin         管理员         2022-09-01 14:11:24         8888888         18879374550         jing.cheng@udschina.com         0                                                                                                    | hcx18      | 黄晨昕    | 正常     | 2022-10-17 10:26:14 | 4 80082088 | 19855585258 | 2721464164@qq.com       |
| admin 管理员 正常 2022-09-01 14:11:24 88888888 18879374550 jing.cheng@udschina.com                                                                                                    | clare      | 阮健长    | 正常     | 2022-09-19 22:41:30 | D          | 13918239456 | clare_ruan@udschina.com |
|                                                                                                    | admin      | 管理员    | ER     | 2022-09-01 14:11:24 | 4 88888888 | 18879374550 | jing.cheng@udschina.com |

◆点击【新建】按钮,弹出新增用户的对话框;

| 新增用户                   |         | ×  |
|------------------------|---------|----|
|                        |         |    |
| * 用户名:                 | 新疆人用户名  |    |
| *姓名:                   | 请输入真实姓名 |    |
| 固定电话:                  | 请输入固定电话 |    |
| 手机号:                   | 请输入电话号码 |    |
| 企业微信:                  | 请输入企业微信 |    |
| <b>%</b> ] <b>%</b> ]: | 请输入钉钉号  |    |
| 邮箱:                    | 请输入邮箱地址 |    |
| 性别:                    | ○男 ○女   |    |
|                        |         |    |
|                        | 同心的     | 御认 |
|                        |         |    |

◆填写用户信息;

51/61

- ◆点击【确认】完成用户新建,或者点击【取消】不创建;
- ◆完成后在用户列表上自动添加显示出新建的用户。
- ◆新建后的用户需要先分配组-角色关系,然后点击【启用】才能够正常登录。
- ∎ 查看
- a)功能描述

查看用户,查看用户的各类详细信息。

b)操作步骤

| 1户名 🗢    | 姓名     | 状态            | 创建时间                | 固定电话     | 手机号         | 邮箱                      |   |
|----------|--------|---------------|---------------------|----------|-------------|-------------------------|---|
| iyi.liu  | 刘子义    | 正常            | 2022-10-14 13:33:50 |          | 18912034543 | ziyi.liu@udschina.com   |   |
| hiwei.li | 李志伟    | 正常            | 2022-10-14 14:02:04 |          | 13256753218 | zhiwei.li@udschina.com  |   |
| si,meng  | 司孟紹    | 正常            | 2022-10-14 17:29:41 |          | 18562563352 | sisi.meng@udschina.com  |   |
| van.te   | 特日棍    | E#            | 2022-09-27 18:32:21 |          | 13356258526 | ryan.te@udschina.com 2  |   |
| yadmin   | PLM管理员 | 正常            | 2022-09-20 11:11:46 |          | 13923544320 | ruanjianchang 查看用户信息    | į |
| nk.wang  | 王俊楠    | EW            | 2022-09-28 18:00:37 |          | 18654752565 | link.wang@udschina.com  | Ť |
| ihhh     | 林姐     | 正常            | 2022-10-13 15:32:53 |          | 18879562462 | heng.lin@udschina.com   |   |
| cx18     | 黄晨昕    | EW            | 2022-10-17 10:26:14 | 80082088 | 19855585258 | 2721464164@qq.com       |   |
| lare     | 阮健长    | <b>E</b> # (1 | 2022-09-19 22:41:30 |          | 13918239456 | clare_ruan@udschina.com |   |
| dmin     | 管理员    | 正常            | 2022-09-01 14:11:24 | 8888888  | 18879374550 | jing.cheng@udschina.com | l |
|          |        |               |                     |          |             |                         | 1 |
|          |        |               |                     |          |             |                         |   |
|          |        |               |                     |          |             |                         |   |

◆选中要查看的用户;

◆点击【查看用户信息】按钮,弹出用户的详细信息信息框;

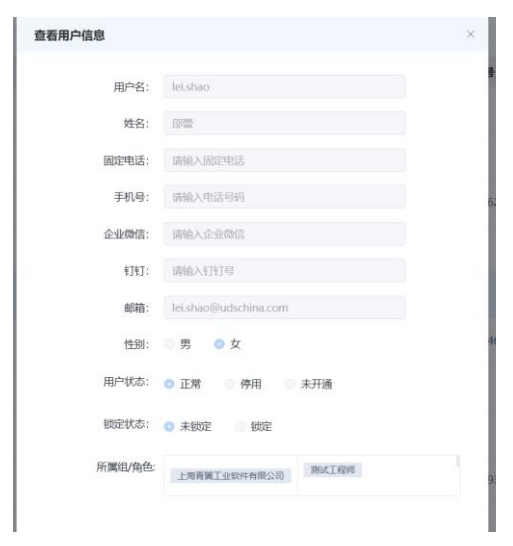

- ∎ 修改
- a)功能描述

修改用户,修改用户的各类信息。

b)操作步骤

| 用户名 遗输入用户名 | 状态     | 5 诗轴入状态 |   |                     |          |             | (二直向) い 重要                      |     |
|------------|--------|---------|---|---------------------|----------|-------------|---------------------------------|-----|
| 用户名 ♀      | 姓名     | 状态      |   | 创建时间                | 固定电话     | 手机号         | 邮箱                              |     |
| ziyi.liu   | 刘子义    | 正常      |   | 2022-10-14 13:33:50 |          | 18912034543 | ziyi.liu@udschina.com           |     |
| zhiwei.li  | 李志伟    | 正常      |   | 2022-10-14 14:02:04 |          | 13256753218 | zhiwei.li@udschina.com          |     |
| sisi,meng  | 司孟超    | 正常      |   | 2022-10-14 17:29:41 |          | 18562563352 | sisi.meng@udschina.com          | ≦   |
| ryan.te    | 特日棍    | 正常      | 1 | 2022-09-27 18:32:21 |          | 13356258526 | ryan.te@udschina.com            | 2,  |
| qyadmin    | PLM管理员 | E#      |   | 2022-09-20 11:11:46 |          | 13923544320 | ruanjianchang@126.com           | ۲   |
| link.wang  | 王俊楠    | 正常      |   | 2022-09-28 18:00:37 |          | 18654752565 | link.wang@i <sup>c</sup> 修改用户信息 |     |
| lhhhh      | 林垣     | II.W    |   | 2022-10-13 15:32:53 |          | 18879562462 | heng.lin@udschina.com           | 2 🗉 |
| hcx18      | 荚農昕    | E#      |   | 2022-10-17 10:26:14 | 80082088 | 19855585258 | 2721464164@qq.com               | Ø   |
| clare      | 阮鏞长    | 正常      |   | 2022-09-19 22:41:30 |          | 13918239456 | clare_ruan@udschina.com         | 0   |
| admin      | 管理员    | IE W    |   | 2022-09-01 14:11:24 | 88888888 | 18879374550 | jing.cheng@udschina.com         | 0   |

## ◆选中要修改的用户;

|        | LXII]/I]/ ,           |         |
|--------|-----------------------|---------|
| ◆点击【修  | 改】按钮,弹出用户             | 自信息对话框; |
| 修改用户信息 |                       | ×       |
|        |                       |         |
| * 用户名: | qyadmin               |         |
| 固定电话:  | 请输入固定电话               |         |
| 手机号:   | 13923544320           |         |
| 真实姓名:  | PLM管理员                |         |
| 重置密码:  |                       |         |
| * 邮箱:  | ruanjianchang@126.com |         |
| 性别:    | ● 男 ○ 女               |         |
| 用户状态:  | ● 正常 ○ 停用 ○ 未开通       |         |
|        |                       |         |
|        | 取消                    | 确认      |
|        |                       |         |

- ♦修改用户信息;
- ◆点击【确认】完成用户修改,或者点击【取消】不修改;
- ◆完成后在角色列表上自动显示修改后的用户。
- ∎ 删除

a)功能描述

- 删除用户。
- b)操作步骤

| <b>沪名</b> 请输入用户名 |         | 状态 请输入状态 |               |          |             | Q 直向 こ 重置               |     |
|------------------|---------|----------|---------------|----------|-------------|-------------------------|-----|
| 用户名 单            | 姓名      | 状态       | 创建时间          | 固定电话     | 手机号         | 邮箱                      |     |
| ziyi.liu         | 刘子义     | 正常       | 2022-10-14 13 | 3:33:50  | 18912034543 | ziyi.liu@udschina.com   |     |
| zhiwei.li        | 李志伟     | 正常       | 2022-10-14 14 | 1:02:04  | 13256753218 | zhiwei.li@udschina.com  | _   |
| sisi,meng        | 司孟超     | 正常       | 2022-10-14 17 | 7:29:41  | 18562563352 | sisi.meng@udschina.com  | ₽   |
| ryan.te          | 特日棍     | 正常       | 2022-09-27 18 | 3:32:21  | 13356258526 | ryan.te@udschina.com    | 2   |
| qyadmin          | PLM管理员  | 正常       | 2022-09-20 11 | 1:11:46  | 13923544320 | ruanjianchang@126.com   | 0   |
| link.wang        | 王俊楠     | 正常       | 2022-09-28 18 | 3:00:37  | 18654752565 | link.wang@udschina.com  | e   |
| lhhhh            | 林姮      | 正常       | 2022-10-13 15 | 5:32:53  | 18879562462 | heng.lin@udschit 删除用户   |     |
| hcx18            | 黄晨昕     | 正常       | 2022-10-17 10 | 80082088 | 19855585258 | 2721464164@qq.com       | 2 0 |
|                  | 12.00 M |          | 2022-09-19 22 | 2:41:30  | 13018230456 | clara ruan@udschina.com | 1.  |
| clare            | 的作用新工作  | 1F#      | LOLL OF IT L  |          |             | clare_ruan@duschina.com | 0   |

- ◆选中要删除的用户;
- ◆点击【删除】按钮,弹出删除用户确认框;

| 系统 | 税提示   |         |        |    | ×  |
|----|-------|---------|--------|----|----|
| 0  | 确认删除" | qyadmin | "的信息吗? |    |    |
|    |       |         |        | 取消 | 确定 |
|    |       |         |        |    |    |

◆点击【确认】完成用户删除,或者点击【取消】不删除;注:如果该用户拥有实例,将不允许删除此用户。

#### 6.4.1.2. 角色管理

角色管理主要维护青翼 PLM 系统中的公司的组织架构,可新建、查询、查看、修改、删除角色。 1、界面

| 0595%                    | 0638 | tin 12 | NUMBER AND AND A |                 |                     |           |      |           |       |        |
|--------------------------|------|--------|------------------|-----------------|---------------------|-----------|------|-----------|-------|--------|
| <ul> <li>□○管理</li> </ul> | њé   | 68     | 前前入角色名           | <b>秋春</b> 胡油入秋志 |                     |           |      |           | こ意識   | の道論    |
| L 8822                   |      | t      | 188 ÷            | 状态              | 858289314           | 角色编码      | 角色描述 | 备注        |       |        |
| 部门就理                     |      |        | 1111111110       | EM              | 2023-11-09 11:00:11 |           |      |           |       |        |
|                          |      |        | 010208           | EM.             | 2023-11-09 10:59:58 |           |      |           |       |        |
|                          |      |        | 9116工程205        | EX.             | 2023-11-09 10:59:46 |           |      |           |       |        |
|                          |      |        | 全划工程间            | EM              | 2023-11-09 10:57:25 |           |      |           |       |        |
|                          |      |        | 品牌工程师            | ER              | 2023-11-09 10:57:09 |           |      |           |       |        |
|                          |      |        | 配合工程制度           | ER              | 2023-10-10 16:38:31 |           |      |           |       |        |
|                          |      |        | test接他001        | ER              | 2023-09-27 15:51:39 | qwe8877   | 掘送   | 能注test001 |       |        |
|                          | - C  |        | 法规程理             | 2.              | 2023-10-12 10:58:16 | FGManager |      |           |       |        |
|                          |      |        | 8941826          | 2×              | 2023-10-10 16:38:20 |           |      |           |       | ě      |
|                          |      |        | U1221198         | 2×              | 2023-10-07 11:14:48 |           |      |           |       |        |
|                          |      |        |                  |                 |                     |           |      |           |       | 8      |
|                          |      |        |                  |                 |                     |           |      |           |       |        |
|                          |      |        |                  |                 |                     |           |      |           |       |        |
|                          |      |        |                  |                 |                     |           |      |           |       |        |
|                          |      |        |                  |                 |                     |           |      |           |       |        |
|                          | #3   | 16     | 10版/图 ~          |                 |                     |           |      | < 1 2     | 3 4 > | 前征 1 次 |

#### 2、元素说明:

角色名:角色名称; 角色编码:角色编码; 角色描述:对角色的简要描述信息; 状态:表示该部门是否已启用。

# 3、功能

功能包括:【查询】、【新建】、【查看】、【修改】、【删除】、【启用】、【禁用】。 ■ 查询

a)功能描述:

可根据角色名、状态进行组合查找出符合条件的角色信息。

b)操作步骤:

| 角色名 | 调输入角色石            | <b>状态</b> - 新输入状态 | ~                  |      |      |    | 0 20 C 200 |
|-----|-------------------|-------------------|--------------------|------|------|----|------------|
|     | 角色名 0             | 秋古                | enterin            | 角色编码 | 角色描述 | 备注 |            |
|     | 计组工程师             | EM                | 2023-11-09 11:00:1 | 1    |      |    |            |
|     | (94)(B            | Ex                | 2023-11-09 10:59:5 | 8    |      |    |            |
|     | 外始工程师             | (Ex               | 2023-11-09 10:59:4 | 6    |      |    |            |
|     | 企划工程师             | EM                | 2023-11-09 10:57:2 | 5    |      |    |            |
|     | 5500.T.42200      | EM                | 2023-11-09 10:57:0 | 9    |      |    |            |
|     | <b>6</b> 25118280 | EM                | 2023-10-10 16:38:3 | i.   |      |    |            |

◆输入查询条件,角色名、状态中的一个或多个,列表中选取或输入,支持模糊查询;

◆ 点击【查询】按钮,在角色列表中显示符合查询条件的角色信息。

◆如需变更查询条件,可修改查询条件,或点击【重置】按钮后,再输入各项查询条件。

- ∎ 新建
- a)功能描述:

54/61

| 角色名 💠                  | 状态                          | 创建时间                                 | 角色编码                              | 角色描述               | 備注     |
|------------------------|-----------------------------|--------------------------------------|-----------------------------------|--------------------|--------|
| 管理员                    | E#                          | 2022-09-10 15:01:52                  | 1001                              | 管理员是可以对系统进行配置的角色   |        |
| 后鳞开发工程师                | 正常                          | 2022-09-28 18:01:56                  |                                   |                    |        |
| 前請开发工程师                | 正常                          | 2022-09-27 18:33:41                  |                                   | 前端开发工程师            |        |
| UI设计师                  | 正常                          | 2022-09-27 18:16:47                  |                                   | UN设计师              | 951000 |
| 系统管理员 🔒                | 正常                          | 2022-09-01 15:01:41                  |                                   |                    | 新加用巴   |
| 坦管理员 🔒                 | 正常                          | 2022-09-01 15:01:34                  |                                   |                    |        |
| 点击【                    | 【新建】按钮,                     | 弹出新建角色                               | 色的对话框                             | Ē;                 |        |
| 新増角色                   |                             |                                      | ×                                 |                    |        |
| ,                      | *角色名:                       |                                      |                                   |                    |        |
| f                      | 角色状态: ○ 正常 ○ 停              | 用                                    | _                                 |                    |        |
| f                      | 角色编码:                       |                                      |                                   |                    |        |
| ¢                      | 角色描述:                       |                                      | 4                                 |                    |        |
|                        | 备注:                         |                                      |                                   |                    |        |
|                        |                             |                                      |                                   |                    |        |
|                        |                             | 取別                                   | 确定                                |                    |        |
| 填写角<br>点击【<br>完成日      | 白色信息;<br>【确认】按钮字<br>[在角色列表] | □□□□□□□□□□□□□□□□□□□□□□□□□□□□□□□□□□□□ | ■ <u></u><br>載点击<br>「<br>よ<br>新建的 | 【取消】按钮不创建;<br>1角色。 |        |
| 填写角<br>点击<br>完成后<br>查看 | ]色信息;<br>【确认】按钮字<br>后在角色列表】 | ■<br>記成角色新建,<br>二自动添加显示              | ■ <u></u><br>載点击<br>示出新建的         | 【取消】按钮不创建;<br>句角色。 |        |

| 角色名 ≑   | 状态 | 创建时间                | 角色编码 | 角色描述             | 备注     |           |
|---------|----|---------------------|------|------------------|--------|-----------|
| 管理员     | 正常 | 2022-09-10 15:01:52 | 1001 | 管理员是可以对系统进行配置的角色 |        |           |
| 后端开发工程师 | 正常 | 2022-09-28 18:01:56 | 1    |                  |        |           |
| 前端开发工程师 | 正常 | 2022-09-27 18:33:41 |      | 前調开发工程师          |        | ≣≙        |
| UI设计师   | 正常 | 2022-09-27 18:16:47 |      | UI设计师            | 2      |           |
| 系统管理员 🔒 | 正常 | 2022-09-01 15:01:41 |      |                  |        | er<br>e   |
| 组管理员 🔒  | 正常 | 2022-09-01 15:01:34 |      |                  | 查看角色信息 | ۲         |
|         |    |                     |      |                  |        | ß         |
|         |    |                     |      |                  |        |           |
|         |    |                     |      |                  |        | $\oslash$ |
|         |    |                     |      |                  |        | 0         |
|         |    |                     |      |                  |        |           |

- ◆选中要查看的角色;
- ◆点击【查看】按钮,弹出角色的详细信息信息框:

| 查看角色信息 |                     | × |
|--------|---------------------|---|
| 角色名:   | 管理员                 |   |
| 所属组:   | 上海优集工业软件有限公司,项目开发团队 |   |
| 角色状态:  | ● 正常 ◎ 停用           |   |
| 角色编码:  |                     |   |
| 角色描述:  |                     |   |
| 备注:    |                     |   |
|        | 1.                  |   |

- ∎ 修改
- a)功能描述

修改角色,修改角色的各类信息。

b)操作步骤

| 角色名 ≑   | 状态 | 创建时间                | 角色编码 | 角色描述             | 备注      |    |
|---------|----|---------------------|------|------------------|---------|----|
| 管理员     | 正常 | 2022-09-10 15:01:52 | 1001 | 管理员是可以对系统进行配置的角色 |         |    |
| 后端开发工程师 | 正常 | 2022-09-28 18:01:56 |      |                  |         |    |
| 前端开发工程师 | 正常 | 2022-09-27 18:33:41 |      | 前端开发工程师          |         | ≣≙ |
| UI设计师   | 正常 | 2022-09-27 18:16:47 |      | UN设计师            |         |    |
| 系统管理员 🔒 | 正常 | 2022-09-01 15:01:41 | 1    |                  |         | ** |
| 组管理员 🔒  | 正常 | 2022-09-01 15:01:34 |      |                  | 2 修改角色信 |    |
|         |    |                     |      |                  |         | 0  |

- ◆选中要修改的角色;
- ◆点击【修改】按钮,弹出角色信息对话框;

| 修改角色 |       |          | × |
|------|-------|----------|---|
|      | *角色名: | UI设计师    |   |
|      | 角色状态: | • 正常 (停用 |   |
|      | 角色编码: |          |   |
|      | 角色描述: | UI设计师    |   |
|      | 备注:   |          | 8 |
|      |       |          |   |
|      |       | 取消 确定    |   |

- ♦修改角色信息;
- ◆点击【确认】按钮完成角色修改,或者点击【取消】按钮不修改;
- ◆完成后在角色列表上自动显示修改后的角色。
- ∎ 删除
- a)功能描述

56/61

| 管理员                                    |                  |                     | No Cherry     | 用巴角还             | Hite |
|----------------------------------------|------------------|---------------------|---------------|------------------|------|
|                                        | 正常               | 2022-09-10 15:01:52 | 1001          | 管理员是可以对系统进行配置的角色 |      |
| 后端开发工程师                                | E <b>x</b>       | 2022-09-28 18:01:56 |               |                  |      |
| 前端开发工程师                                | 正常               | 2022-09-27 18:33:41 |               | 前端开发工程师          |      |
| UI设计师                                  | 正常               | 2022-09-27 18:16:47 |               | UR発汗剤            | G    |
| 系統管理员 🔒                                | 正常               | 2022-09-01 15:01:41 | 1             |                  | (    |
| 目管理员 🔒                                 | 正常               | 2022-09-01 15:01:34 |               |                  | 2    |
| 进中田町                                   | 心的有名             |                     |               |                  | G    |
| 远中安加<br>点击【册                           | 」除的角色;<br>]除】按钮, | 弹出删除角色              | 色确认框;         | 1                |      |
| 系统提供                                   | T                |                     |               | ×                |      |
| \rm 确认                                 | 、删除"UI设i         | 十师 "的信息吗            | ?             |                  |      |
|                                        |                  |                     | 取消            | 确定               |      |
| 点击【硝<br>如果该角                           | 制认】按钮完<br>自色下绑定了 | 至成角色删除,<br>「用户,会进行  | 或者点言<br>亍二次确ù | 告【取消】按钮不<br>λ;   | 删除;  |
| 系统提示                                   | Ŧ                |                     |               | ×                |      |
| ,,,,,,,,,,,,,,,,,,,,,,,,,,,,,,,,,,,,,, |                  |                     |               |                  |      |

# 6.4.1.3. 组织管理

组织管理主要维护青翼 PLM 系统中的公司的组织架构,可绑定角色、解绑角色、绑定用户、解绑 用户、角色变更。

1、界面

| 109/540 | and a source of the second second sec |                          |      |              |                                                                                                  |
|---------|----------------------------------------------------------------------------------------------------|--------------------------|------|--------------|--------------------------------------------------------------------------------------------------|
|         | 全部的日 ~                                                                                                    | 角色名 词输入角色名               |      | 0 22         | C IN                                                                                             |
| ▲ 角色就理  | 输入关制的I Q                                                                                                    | 魚色名 0                    | 状态   | <u>611</u>   |                                                                                                  |
| 12 約7億理 | 전망 · 로 25명(第12년5년1882년)<br>로 大安 1588년(1<br>로 Administrator<br>Electro)<br>로 test10<br>로 test10<br>로 1588년<br>문 4588년<br>고 416년(王子)(2년)                                                                                                    | test附价001                | 2M   |              |                                                                                                  |
|         |                                                                                                    | > UIRH#                  | Ex   |              |                                                                                                  |
|         |                                                                                                    | > 385516200<br>> 前頭开放工程間 | EN . |              |                                                                                                  |
|         |                                                                                                    | > 后端工程内                  | ER   |              |                                                                                                  |
|         |                                                                                                    | > 細葉環员                   | ER   |              |                                                                                                  |
|         | 응 SF 754(6<br>응 Hanasa<br>은 SF 954(1)<br>응 SF 97(1)<br>응 2 - 2 - 2 - 2 - 2 - 2 - 2 - 2 - 2 - 2                                                                                                    |                          |      |              | 2<br>2<br>2<br>3<br>3<br>3<br>3<br>3<br>3<br>3<br>3<br>3<br>3<br>3<br>3<br>3<br>3<br>3<br>3<br>3 |
| 3       |                                                                                                    | 用6条 10勝/周 ∨              |      | 8 <b>a</b> 2 | 版社 <u>1</u> 页                                                                                    |

# 2、元素说明:

角色名:角色名称; 57/61 状态:表示该角色/用户是否已启用。

3、功能

功能包括:【查询部门】、【查询角色】、【绑定角色】、【解绑角色】、【绑定用户】、【解 绑用户】、【角色变更】。

#### 6.4.2. 权限

#### 6.4.2.1. 菜单管理

菜单管理是管理系统中的菜单的层级与路由。

## 1、界面

| <b>菜单名称</b> 请输入菜单名称 | 状态 | 菜单状态 |     |                          |                         | Q 直询 | の重要 |    |
|---------------------|----|------|-----|--------------------------|-------------------------|------|-----|----|
| 菜单名称                | 状态 | 图标   | 排序值 | 路径名称                     | 路由                      | 备注   |     |    |
| 主页                  | 正常 |      | 10  | /main                    | main                    |      |     |    |
| > 设计                | 正常 |      | 20  | /business-processing     | businessProcessing      |      |     |    |
| > 工具                | 正常 |      | 30  | /business-tools          | businessTools           |      |     |    |
| > 管理                | 正常 |      | 40  | /system                  | system                  |      |     | E^ |
| > 配置                | 正常 |      | 50  | /configurationManagement | configurationManagement |      |     | 0  |
|                     |    |      |     |                          |                         |      |     | ~  |
|                     |    |      |     |                          |                         |      |     | •  |
|                     |    |      |     |                          |                         |      |     | Ø  |
|                     |    |      |     |                          |                         |      |     |    |

#### 2、元素说明:

菜单名称:系统中菜单的名称; 状态:表示该部门是否已启用; 排序值:在展示时菜单的上下顺序,值越小,菜单排在上面; 路径名称:菜单对应的路径; 路由:菜单对应的前端页面的路由地址。 3、功能

功能包括对菜单的操作:【查询】、【新建】、【查看】、【修改】、【删除】。

#### 6.4.2.2. 功能权限

功能权限是管理菜单可以被哪些角色看到,可以绑定和解绑菜单与角色的关联关系。 1、**界面** 

| 菜单信息                | 角色名称:             | 组名称:         | 授权状态 请选择状态 |           |
|---------------------|-------------------|--------------|------------|-----------|
| 输入关键字进行搜索    Q      |                   |              |            | Q 査询 C 重置 |
| 主页                  | 角色名称 ≑            | 所羅組 ≑        | 状态         | 备注        |
| <ul> <li></li></ul> | ✓ 组管理员            | PLM研发中心      | 正常         |           |
| * 流程处理              | 组管理员              | 产品研发团队       | 正常         |           |
| 我的待办                | ☑ 系统管理员           | 上海优集工业软件有限公司 | 正常         |           |
| 我发起的                | 系统管理员             | 产品研发团队       | 正常         |           |
| > 业务工具 > 配置管理       | ☑ 管理员             | 上海优集工业软件有限公司 | 正常         | E         |
| ▶ 系统管理              | 管理员               | 项目开发团队       | 正常         |           |
|                     | UI设计师             | 产品研发团队       | 正常         | Ğ         |
|                     | UI设计师             | 项目开发团队       | 正常         | 8         |
|                     | ✓ 前端开发工程师         | 产品研发团队       | 正常         |           |
|                     | 前端开发工程师           | 项目开发团队       | E#         |           |
|                     |                   |              |            |           |
|                     | 共14条 10衡页 V < 1 ; | 2 > 前往 1 页   |            |           |

#### 2、元素说明:

角色名称:系统中角色的名称; 状态:表示该角色是否已启用; 所属组:该角色属于哪个组; 备注:对角色的解释说明。

# 3、功能

功能包括:【查询菜单角色权限】、【查询角色】、【绑定】、【解绑】。

#### 6.4.2.3. 角色权限

角色权限是管理角色绑定了哪些菜单,是对功能权限的一个补充,方便用户使用。 1、**界面** 

| 公司信息 | 权限信息                                                                                                    |                                                                       |                                                                                     |
|------|----------------------------------------------------------------------------------------------------|-----------------------------------------------------------------------|-------------------------------------------------------------------------------------|
| 公司信息 | <ul> <li>○ 此页</li> <li>○ 业务化理</li> <li>○ 业务化理</li> <li>○ 业务化理</li> <li>○ 业务工用</li> <li>○ 和公正知识</li> <li>○ 系统管理</li> </ul> | <ul> <li>基本資料</li> <li>第1項目2</li> <li>第1項目2</li> <li>第1項目2</li> </ul> | <ul> <li>2 1920960</li> <li>3 192050</li> <li>2 192050</li> <li>2 192050</li> </ul> |
|      |                                                                                                    |                                                                       |                                                                                     |
|      |                                                                                                    |                                                                       | & MERCAR                                                                            |

## 2、元素说明:

公司信息: 左侧为组、角色树; 权限信息: 右侧为菜单树;

# 3、功能

功能包括:【查询角色权限】、【绑定、解绑】。

59/61

#### 6.4.3. 模型配置

功能简介:模型配置包括业务对象、LOV选择器配置、关系模板配置、功能名配置。

#### 6.4.3.1. 业务对象

业务对象主要维护青翼 PLM 系统中的各种业务对象的配置,可新建、修改、查看、删除业务 对象以及添加和删除属性字段。

#### 6.4.3.2. LOV 选择器配置

LOV 选择器就是可以让用户在一个预定义的值集(list of value)里选择,目的就是返回一个或多个 值到基础页面里 LOV 选择器包含 LOV 选择器维护和值维护两部分。对于 LOV 选择器本身的维护, 可新建、查看、修改、删除、维护状态;值维护是维护选择器的值列表,它可以是单层的,也可 以是多层的,可添加、添加子项、删除、编辑、上移、下移、一键展开、一键收起。

6.4.3.2.1. 界面

| ELOV选择器                    | 基础信    | 息          |       |         |    |             |             | ▲ 修改信息 |            |
|----------------------------|--------|------------|-------|---------|----|-------------|-------------|--------|------------|
|                            | 名称: fi | eldType    | 显示名称: | 字段类型    | 显示 | ○ 是<br>描述:  | 是否级联选择器:    | • 是    |            |
| ▼ 🖿 未分类                    | 描述:    |            |       |         |    | • B         |             |        |            |
| 回。fieldType字段类型            |        |            |       |         |    |             |             | J      |            |
| E. UOM常用单位                 |        |            |       |         |    |             |             |        | -          |
| E. BusinessFormButton针对流   | 属性     |            |       |         |    |             |             | 🦉 修改属性 | -          |
| E, TechnologyType          |        | 显示值        |       | 值       |    | 状态          | 描述          | 1      | R.         |
| E, status                  |        | 100-10-100 | _     |         |    | <b>F</b> 10 | 7.00 / 5.00 | 1      | Ë\$        |
| E, isSystem是否系统内置          |        | Date       | C     | Date    |    | ◎启用         | 日期型         |        |            |
| 回, MaterialCheckX 微检       |        | Varchar    | 1     | /archar |    | 〇启用         | 字符型         |        |            |
| E. QRCode二维码               |        |            |       |         |    | Cillis      | 3 10 11     |        | ΞŤ         |
| E, PackageType包材类别         |        | Number     | ١     | lumber  |    | ◎启用         | 数值型         |        | <u>-</u> + |
| 回, u8zsjsycdLOV中试及试验场地     |        |            |       |         |    |             |             |        | 0          |
| E. ProjectPriority项目紧急程度L  |        |            |       |         |    |             |             |        |            |
| E. projectPriorityLov项目紧急程 |        |            |       |         |    |             |             |        |            |
| E, projectCategoryLov项目级别  |        |            |       |         |    |             |             |        |            |
| 回, projectStateLov项目状态LOV  |        |            |       |         |    |             |             |        |            |
| 回。projectStageLov项目所处阶     |        |            |       |         |    |             |             |        |            |
| 回。projectDiffNumLov项目难度    |        |            |       |         |    |             |             |        |            |
| 回, productFileStateLov产品状态 |        |            |       |         |    |             |             |        |            |
| 回, productFileTypeLov产品类型  |        |            |       |         |    |             |             |        |            |

6.4.3.2.2. 元素说明:

名称:选择器名称; 描述:选择器的描述; 值:选择器中的值; 描述:对值的描述。

6.4.3.2.3. 功能

功能包括:【添加 LOV 选择器】、【修改 LOV 选择器】、【删除 LOV 选择器】、【筛选状态】、 【查看】、【添加值】、【添加子项】、【删除值】、【编辑值】、【上移】、【下移】、【一 键展开】、【一键收起】。

#### 6.4.3.3. 关系模板配置

关系模板配置是定义业务对象关系模板,例如零组件之间的引用关系等,可查看、条件筛选 (筛选主引用、关系、继承的模板、有效的模板)、添加、移除关系模板。 6.4.3.3.1.界面

| 关系模板     默认分组 •                 | 基础信息          |            |               | ┛ 修改信息 |  |  |  |  |  |
|---------------------------------|---------------|------------|---------------|--------|--|--|--|--|--|
| 搜索关键词 Q                         | 模板名称 原料附件关系模板 | 显示名称 附件    | 关系类型 Document |        |  |  |  |  |  |
| 👻 🚞 XY2PRTarget                 | 视图 原料成分       | 结构    原料附件 | 主对象 原料        |        |  |  |  |  |  |
| 📲 问题目标                          | 单独页签          | 允许相同子阶     | 关系模板类型 实例关联   |        |  |  |  |  |  |
| 👻 🖿 ReferenceRecipeTypeEncoding | 展示类型          | 是否允许子阶为空   |               |        |  |  |  |  |  |
| 📲 分类编码关系模板                      |               |            |               |        |  |  |  |  |  |
| 👻 🚞 Document                    | 次引用列表         |            |               | 🦉 修改引用 |  |  |  |  |  |
| 📲 图文档关联模板 🛇                     | - 💼 甘咖啡冬叶色    |            |               |        |  |  |  |  |  |
| <= 原料附件关系模板                     | ▼ ■ 坐頭巡方内承    |            |               |        |  |  |  |  |  |
| 📲 配方附件关系模板                      |               |            |               |        |  |  |  |  |  |
|                                 | ▼ ◎ 业务对象      |            |               |        |  |  |  |  |  |
| 📲 生产商附件模板                       | ▼ ■ 坝日候型刈家    |            |               |        |  |  |  |  |  |
| 📲 供应商附件模板                       | - 元 工作穴间对免    |            |               |        |  |  |  |  |  |
| <4 预配料附件关系模板                    | ・ 図 エドエ同対家    |            |               |        |  |  |  |  |  |
| 🔩 产品附件关系模版                      | ● 同料图文档对象     |            |               |        |  |  |  |  |  |
| <書 包材附件                         |               |            |               |        |  |  |  |  |  |
| 👻 🛅 DocAndDraw                  |               |            |               |        |  |  |  |  |  |
| DocAndDraw                      |               |            |               |        |  |  |  |  |  |
| 👻 늘 ReferenceMaterialProduct    |               |            |               |        |  |  |  |  |  |
| 📲 原料商品关联模板                      |               |            |               |        |  |  |  |  |  |

#### 6.4.3.3.2. 元素说明:

主引用:引用其它对象的业务对象名称; 关系:建立的关系型业务对象(关系类型) 次应用:被引用的业务对象名称

6.4.3.3.3.功能

功能包括:【条件筛选】、【添加】、【移除】

#### 6.4.3.4. 功能名配置

功能名配置是对业务对象所有的的功能名称进行维护,即业务对象使用场景,例如新建、另存;业务对象只能配置功能名配置中已有的功能。

- 6.4.3.4.1. 界面
- 6.4.3.4.2. 元素说明:

功能名称:功能的名称;描述:功能的描述。